# Purchase Agreement

#### Create a Normal Purchase Agreement

A Normal purchase agreement is used when prices, yearly requirements, delivery times, etc. are agreed upon with the supplier. A purchase agreement can be created manually from 'Purchase Agreements. Open' (PPS100) and defaulted to a purchase order when an order is placed with a supplier.

## On Canvas - Control R and Call Program PPS100

| Apps M3 H5 Client_PRD www https://m3tstdev.lnj       | Infor Document Ma 🔅 eSourcing Portal 🚱 RSWM Ltd. 🏾 🥵 Bank d                                                                                                    | of Baroda - H 🔤 M3_PROD_16101 🕠 State Bank of India            |
|------------------------------------------------------|----------------------------------------------------------------------------------------------------|----------------------------------------------------------------|
| Favorites - SMS - Sales and Marketing Automation - S |                                                                                                    | MNT - Maintenance Order Management 👻 More 🛩                    |
|                                                      |                                                                                                    |                                                                |
|                                                      |                                                                                                    |                                                                |
|                                                      | ★ P.O.Printing                                                                                                    |                                                                |
|                                                      | Search and Start ×                                                                                                    | Supplier Invoice. Review     Supplier Payment. Payment Request |
|                                                      |                                                                                                    | - DIVMDP                                                       |
|                                                      | The second second secon |                                                                |
|                                                      |                                                                                                    |                                                                |
|                                                      |                                                                                                    |                                                                |
|                                                      |                                                                                                    |                                                                |
|                                                      |                                                                                                    |                                                                |
|                                                      |                                                                                                    |                                                                |
|                                                      | A ladest Deserves                                                                                                    |                                                                |
|                                                      | Indent Process                                                                                                    |                                                                |
|                                                      |                                                                                                    |                                                                |
|                                                      |                                                                                                    |                                                                |
|                                                      | ★ P.O. Register                                                                                                    |                                                                |
|                                                      | - Indent Register                                                                                                    |                                                                |

Press Enter then PPS100/B1 panel displayed

| M3 H5 CI        | lient      |          |          | ×          | M3 I    | Client × +                                                          | - 0                                                                |
|-----------------|------------|----------|----------|------------|---------|---------------------------------------------------------------------|--------------------------------------------------------------------|
| $\rightarrow$ C | <b>A</b> N | lot se   | cure     | rswmpi     | so01.   | b.local:16202/mne/                                                  | ् ★ 😆                                                              |
| opps 😽          | M3 H5 C    | Client_l | PRD M    | https:     | ://m3ts | ev.Inj 🚥 Infor Document Ma 🔅 eSourcing Portal 🔇 RSWM Ltd. 🏉         | Bank of Baroda - H 🔤 M3_PROD_16101 🜎 State Bank of India           |
| orites 🔻        | SMS - S    | Sales a  | nd Marke | ting Autor | mation  | SLS - Sales Management V EQM - Equipment Quotation Management V MNT | - Maintenance Order Management V SRV - Service Management V More V |
| h P             | Purchase   | Agre     | ement.   | Open F     | PS100   | M3 Infocenter                                                       |                                                                    |
| ions⊿ (         | Options ⊿  | Relate   | ed⊿ To   | ools ⊿     |         |                                                                     | e ?                                                                |
|                 |            |          |          |            |         |                                                                     | ▲ Filter Op                                                        |
|                 |            |          |          |            |         |                                                                     | Sorting order: 1-Supplier no. agreement                            |
| tus:            |            |          |          |            |         | · - ·                                                               |                                                                    |
| eement pr       | rio:       |          | Þ        |            |         | - )                                                                 |                                                                    |
| pply            |            |          |          |            |         |                                                                     |                                                                    |
| plier           | Agr no     | Atp      | Val fr   | Val to     | Sts     | iext                                                                |                                                                    |
|                 |            |          |          |            |         |                                                                     |                                                                    |
| 003882          | 2030025    | 001      | 010820   | 310321     | 40      | pindle Re-Buttoning Work                                            |                                                                    |
| 000001          | 010720     | 003      | 010720   | 310321     | 40      | ITERNATIONAL CARGO CARRIER                                          |                                                                    |
| 000001          | 010820     | 003      | 010820   | 310121     | 40      | ITERNATIONAL CARGO CARRIER                                          |                                                                    |
| 000001          | 160620     | 003      | 160620   | 310321     | 40      | ITERNATIONAL CARGO CARRIER                                          |                                                                    |
| 00001           | 1630002    | 003      | 010416   | 310317     | 40      | ITERNATIONAL CARGO CARRIER                                          |                                                                    |
| 00001           | 1630006    | 003      | 010416   | 310317     | 40      | ITERNATIONAL CARGO CARRIER                                          |                                                                    |
| 00001           | 1630013    | 003      | 011016   | 311016     | 10      | ITERNATIONAL CARGO CARRIER                                          |                                                                    |
| 00001           | 1630016    | 003      | 010416   | 310318     | 40      | ITERNATIONAL CARGO                                                  |                                                                    |
| 00001           | 1630017    | 003      | 011016   | 311016     | 40      | ITERNATIONAL CARGO CARRIER                                          |                                                                    |
| 000001          | 1730007    | 003      | 010417   | 000000     | 40      | SW-ICC- WEF:01.04.17                                                |                                                                    |
| 000001          | 1730023    | 003      | 010417   | 000000     | 40      | C-KGM-WEF01.04.17                                                   |                                                                    |
| 000001          | 1730025    | 003      | 010417   | 310318     | 40      | ITERNATIONAL CARGO CARRIER                                          |                                                                    |
| 000001          | 1730037    | 003      | 010417   | 300617     | 40      | SW-ICC- WEF:01.04.17-NEW                                            |                                                                    |
|                 |            |          |          |            |         |                                                                     | Display                                                            |
|                 |            |          |          |            |         |                                                                     |                                                                    |
|                 |            |          |          |            |         |                                                                     | PPSTOU/DT   KSWW LIMITED KHARIGRAM (                               |

# Press F13 to activate the P panel.

| M3 H5 Client x +                                                                                                    | _                       | ٥  | ×  |
|----------------------------------------------------------------------------------------------------|-------------------------|----|----|
| ← → C ▲ Not secure   rswmpiso01.lnjb.local:16202/mne/                                                                                                    | ର୍ ★                    | Θ  | :  |
| 🔢 Apps 🔤 M3 H5 Client_PRD 🧧 https://m3tstdev.lnj 🧧 Infor Document Ma 🔹 eSourcing Portal 📀 RSWM Ltd. 🌒 Bank of Baroda - H 🦉 M3_PROD_16101                          | State Bank of India     |    | ** |
| Favorites V SMS - Sales and Marketing Automation V SLS - Sales Management V EQM - Equipment Quotation Management V MNT - Maintenance Order Management V SRV - Set | ice Management 👻 More 🔻 |    |    |
| Purchase Agreement. Open restoo * M3 Infocenter                                                                                                    |                         |    |    |
| Actions 🖌 Options 🖌 Related 🖌 Tools 🖌 🔄 🕞 🕼 📅 🖒 🗒                                                                                                    |                         | ₿? |    |
| Settings                                                                                                    |                         |    |    |
| Opening panel:                                                                                                    |                         |    |    |
| Panel sequence: EFGT12 >                                                                                                    |                         |    |    |
| Date format:                                                                                                    |                         |    |    |
|                                                                                                    |                         |    |    |
|                                                                                                    |                         |    |    |
|                                                                                                    |                         |    |    |
|                                                                                                    |                         |    |    |
|                                                                                                    |                         |    | <  |
|                                                                                                    |                         |    |    |
|                                                                                                    |                         |    |    |
|                                                                                                    |                         |    |    |
|                                                                                                    |                         |    |    |
|                                                                                                    |                         |    |    |

|   |                              |   |    |   |   |  |   |   |   |          |   | PPS100/P RSWM LIMITED KHARIGRAM                   |  |
|---|------------------------------|---|----|---|---|--|---|---|---|----------|---|---------------------------------------------------|--|
| - | <b>O</b> Type here to search | Ļ | ₫i | е | - |  | e | 1 | 9 | <b>.</b> | w | 虎 <sup>4</sup> へ 雪 切》ENG 10:40 AM<br>15/09/2020 🖣 |  |

Set the panel sequence to EFT12 and press Enter.

# PPS100/B1 panel displayed

Enter a supplier and an agreement type (if sorting order 1 is used), and select New.

| Actions J C                                         | ptions 🛛           | Relat      | ed⊿ To     | iols "   |        |                                                                   |
|-----------------------------------------------------|--------------------|------------|------------|----------|--------|-------------------------------------------------------------------|
| Enter<br>press<br>Status:<br>Agreement pro<br>Apply | Supplier<br>create | and        | agreem<br> | ent type | es the | Filter Options     Sorting order: 1-Supplier no, agreement      - |
| Supplier<br><b>S110003882</b>                       | Agr no             | Atp<br>001 | Val fr     | Val to   | Sts    | Text                                                              |
| S110003882                                          | 2030025            | 001        | 010820     | 310321   | 40     | Spindle Re-Buttoning Work                                         |
| S130000215                                          | 1730035            | 001        | 010617     | 000000   | 40     | NKH- FIRST FLIGHT COURIERS                                        |
| S130000215                                          | 1730042            | 001        | 010717     | 310318   | 40     | FIRST FLIGHT COURIERS LIMITED                                     |
| S130000215                                          | 1730080            | 001        | 010417     | 310319   | 40     | FIRST FLIGHT COURIERS LIMITED                                     |
| S130000215                                          | 1830002            | 001        | 040518     | 310320   | 10     | FIRST FLIGHT COURIERS LIMITED                                     |
| S130000215                                          | 1830003            | 001        | 010418     | 000000   | 10     | FIRST FLIGHT COURIERS LIMITED                                     |
| S130000215                                          | 1830004            | 001        | 010418     | 310320   | 10     | FIRST FLIGHT COURIERS LIMITED                                     |
| S130000385                                          | 1630032            | 001        | 081016     | 251016   | 20     | S.CHOUHAN MARKETING                                               |
| S130000571                                          | CTL/GAI            | 001        | 010417     | 310318   | 40     | AMC FOR BANDWIDTH                                                 |
| S130001137                                          | 1930011            | 001        | 010219     | 310719   | 90     | RATHORE TRANSPORT(01.02.19)NEW                                    |
| S130001137                                          | 1930012            | 001        | 010219     | 310719   | 90     | RATHORE TRANSPORT(01.02.19)NEW                                    |
|                                                     |                    |            |            |          |        | < Display -                                                       |

/B1 RSWM LIMITED MANDAPAM

#### PPS100/E Panel displayed

| Panel Header     |                                |                     |                       |        |
|------------------|--------------------------------|---------------------|-----------------------|--------|
| Supplier:        | S110003882 BRM ENTERPRISES     |                     |                       |        |
| Agreement no:    |                                |                     |                       |        |
| Agreement type:  | 001 Normal agreement           |                     |                       |        |
| Subject:         | Spindle Re-Buttoning Work      |                     |                       |        |
|                  |                                |                     |                       |        |
| Dotaile          |                                |                     |                       |        |
| Detailo          |                                |                     |                       |        |
| Discount agr no: | 9                              |                     |                       |        |
| Valid from:      | 010000 00                      | Agreement date:     | 450000 (6)            |        |
| Valid for        | 210221                         | Renewal date:       |                       |        |
| Ctature:         | 10 Parliniana -                | Por of potioo:      |                       |        |
| otatus.          | To-Preliminary                 | American and an inc |                       |        |
| -                |                                | Agreement pro.      |                       |        |
| Buyer:           | KGM141349                      | Upd purch qty:      | 1-At pin order or •   |        |
| Reference:       | 10-BHI +                       |                     |                       |        |
| Obj access grp:  | Þ                              | Packaging terms:    | Unspecified           |        |
| Currency:        | INR INDIAN RUPEE               | Delivery method:    | 001   BY ROAD TRANSPO |        |
| Exch rate type:  | 1 MAIN RBI RATES               | Delivery terms:     | FML > EXW             |        |
| Discount 2:      | 0.00                           | Freight terms:      | CCD + TRADER          |        |
| Payment terms:   | N40 100% ADV. SUPPL            |                     |                       |        |
| RFQ number:      |                                |                     |                       |        |
| Suppl agrmt no:  | SP-007/27.07.20 /E.MAIL 17.07. |                     |                       |        |
|                  |                                |                     |                       |        |
|                  |                                |                     | 0 • 0 0 0 0 0         | < Next |
|                  |                                |                     |                       |        |

On the E Panel , enter required details like Subject, Valid From, Valid To, Buyer, Reference, Update Purchase Quantity, Renewal date, Agreement Priority, currency, payment terms, Delivery Method, Delivery Terms, Freight Terms, Supplier agreement number then press next.

**Valid From**- The field indicates the date from which an agreement takes effect. The date specified is compared with the order's planned or confirmed delivery date.

The date you enter must always be before "To" valid date.

Valid To- The field indicates how long the agreement is valid.

**Renewal Date**- The field indicates when the agreement is to be renewed. This renewal date is disabled when the agreement is changed to status 40.

Agreement Date-The agreement date specifies when the agreement was created

**Agreement Priority**-The field indicates the priority for the actual agreement, which is to be compared with other agreements for the actual supplier.

Supplier agreement Number-The field indicates the supplier quotation reference.

**Update Purchase Quantity**- the Update purchased quantity field indicates if the purchased quantity on the agreement must be updated. The valid alternatives are:

0 = No update

1 = Update when planned orders are created (If agreement used in PR to PO then 1 to be selected)

2 = Update when purchase orders are registered (If agreement used in PO then 2 to be selected)

Alternative 1 or 2 must be entered for the purchased quantity so as to reduce the agreed quantity.

**Status**-The status of a supplier agreement is used to show the progress of an agreement in the agreement flow.

The following status values are used:

- 10 Preliminary / default status
- 20 Completed agreement
- 30 Distributed/Printed agreement
  - 40 Valid agreement
  - 80 Fulfilled
  - 90 Cancelled agreement.

The status of a supplier agreement cannot be changed to 40 unless the supplier has a status of 20=approved.

If status is <20 or >=80, the agreement is not used in purchase order line entry.

If status is 20, 30 or 40, the agreement is valid and can be associated with a purchase order line.

Status 80 indicates that the actual received quantity is equal to or greater than the agreed quantity.

### Press Enter PPS100/F panel displayed.

| M3 H5 Client        | × M3 H5                             | Client ×                     | M3 H5 Client                 | ×                    | +                      |                            |                             | -                        | ð ×            |
|---------------------|-------------------------------------|------------------------------|------------------------------|----------------------|------------------------|----------------------------|-----------------------------|--------------------------|----------------|
| < → C ▲             | Not secure m3tstdev.Injb.lc         | cal:21108/mne/               |                              |                      |                        |                            |                             | Q 🛔                      | 0:             |
| Anns Mr M3 H        | 5 Client PRD My https://m3tstde     | av Ini atte Infor Document   | Ma @ eSourcing Por           | tal 🙆 RSWM Ltd       | Rank of Baroda - H     | M3 PROD 1610               | 1 State Bank of India       |                          | ••••           |
|                     | napsymbolic                         | inter bocancie               | tall + coording for          |                      |                        |                            |                             |                          |                |
| Favorites V SMS - S | ales and Marketing Automation 👻 SLS | 8 - Sales Management ▼ EQM - | Equipment Quotation Manageme | nt 👻 MNT - Maintenar | noe Order Management 👻 | SRV - Service Management 👻 | RTM - Rental Management 👻   | More 🔻                   |                |
| Purchase /          | Agreement. Open PPS100 *            |                              |                              |                      |                        |                            |                             |                          |                |
| Actions a Options a | Related a Tools a 📄 💽 🖉             |                              |                              |                      |                        |                            |                             |                          | ₿ ?.           |
| Panel Header        |                                     |                              |                              |                      |                        |                            |                             |                          |                |
| Supplier:           | S110003882 BRM ENTERPR              | ISES                         |                              |                      |                        |                            |                             |                          |                |
| Agreement no:       | 2030055                             |                              |                              |                      |                        |                            |                             |                          |                |
| Agreement type:     | 001 Normal agreement                |                              |                              |                      |                        |                            |                             |                          |                |
| Text:               | Spindle Re-Buttoning Work           |                              |                              |                      |                        |                            |                             |                          |                |
|                     |                                     |                              |                              |                      |                        |                            |                             |                          |                |
| Details             |                                     |                              |                              |                      |                        |                            |                             |                          |                |
| Index clause:       |                                     | Bonus clause:                |                              |                      |                        |                            |                             |                          |                |
| Qty clause:         |                                     | Fine clause:                 |                              |                      |                        |                            |                             |                          |                |
| Currency clause:    | 0-Anytime 💌                         | Incl raw mt pro:             |                              |                      |                        |                            |                             |                          |                |
|                     |                                     |                              |                              |                      |                        |                            |                             |                          |                |
| Warehouse:          | )                                   |                              |                              |                      |                        |                            |                             |                          |                |
| Curr-dependent:     | )                                   |                              |                              |                      |                        |                            |                             |                          |                |
| Agreed rate:        | 0.000000                            |                              |                              |                      |                        |                            |                             |                          |                |
| Agreed max rate:    | 0.000000                            |                              |                              |                      |                        |                            |                             |                          |                |
| Agreed min rate:    | 0.000000                            |                              |                              |                      |                        |                            |                             |                          |                |
| A                   |                                     |                              |                              |                      |                        |                            |                             |                          |                |
| Agreement amt:      |                                     |                              |                              |                      |                        |                            |                             |                          |                |
| Purchased amt:      |                                     |                              |                              |                      |                        |                            |                             |                          |                |
|                     |                                     |                              |                              |                      |                        |                            |                             |                          |                |
|                     |                                     |                              |                              |                      |                        |                            |                             |                          |                |
|                     |                                     |                              |                              |                      |                        |                            |                             |                          |                |
|                     |                                     |                              |                              |                      |                        |                            |                             |                          |                |
|                     |                                     |                              |                              | 00000                |                        |                            |                             |                          | Next           |
|                     |                                     |                              |                              |                      |                        | 15-09-20                   | 15-09-20 KGM141349 PPS100/F | RSWM LIMITED KHARI       | GRAM 🕒 🔺       |
| 🗄 🔘 Type he         | ere to search                       | Q 🖬 🧲                        | 📄 💼 💼                        | 💮 💮                  | 🕆 📀 🛤                  | 🛯 🛷                        | x <sup>e</sup> ^ 1          | ) (小) ENG 11:54<br>15/09 | 1 AM<br>1/2020 |

In above screen agreement number displayed on panel header.

On the F panel, the agreement amount and purchase amount are updated.

Check details and press next

# M3 Text box opened

To defined terms & conditions.

| M3 H5 Client        | 🗙 📔 🚧 M3 H5 Client                      | x 🚧 M3 H5 Client x +                                                                                                    | - ō ×                 |
|---------------------|-----------------------------------------|----------------------------------------------------------------------------------------------------|-----------------------|
| ← → C ▲             | Not secure   m3tstdev.lnjb.local:21108/ | mne/                                                                                                    | ९ ★ 😝 :               |
| Apps 😽 M3 H         | 5 Client_PRD 🚧 https://m3tstdev.lnj 🍬   | Infor Document Ma 👳 eSourcing Portal 😵 RSWM Ltd. 🏾 😽 Bank of Baroda - H 🔤 M3_PROD_16101 📢 State Bank of Indi                                                                              | a »                   |
| Favorites V SMS - S |                                         |                                                                                                    |                       |
|                     |                                         |                                                                                                    |                       |
|                     |                                         | M3 Text ×                                                                                                    |                       |
|                     | 0.00<br>C+let defined *                 | Name: IndExt IndExt •<br>Other Terms Conditions.***<br>1. To is froin your Account.***<br>3. Floging & Baxeding in EMM Account.***<br>3. Rate finalized including material and labour.*** |                       |
|                     |                                         | <pre>&lt;<pre>revious Med &gt;&gt;</pre> Ext Fadrest Text block</pre>                                                                                                    |                       |
|                     |                                         | 000 • 000                                                                                                    |                       |
| Type he             | ere to search                           | Ei 🗢 🧮 🖶 🗢 🔗 🏈 👘 🚺 👘                                                                                                    | 12:10 PM<br>(⇒ ↓) ENG |

# Press next to continue to 'Purchase Agreement. Open Lines' (PPS101/B1).

|               |                    |                      |                 |                |              |              |          |   |  |       |           | A Littler OF           | 100 |
|---------------|--------------------|----------------------|-----------------|----------------|--------------|--------------|----------|---|--|-------|-----------|------------------------|-----|
|               |                    |                      |                 |                |              |              |          |   |  | Sorti | ng order: | 1-Object values, short | ٦   |
| Agreement no: | 2030055            | Spindle Re-Buttoning | Work            |                |              |              |          |   |  |       |           |                        |     |
| Supplier:     | S110003882         | BRM ENTERPRISES      |                 |                |              |              |          |   |  |       |           |                        |     |
| Group ID:     | 50 ) Item          |                      |                 | Purch price of | t            | <u> </u>     |          |   |  |       |           |                        |     |
| Valid from:   | 010820 🗎           | - 310321 🗎           |                 | Agreement p    | rio:         | 50           |          |   |  |       |           |                        |     |
| Currency:     | INR                |                      |                 |                |              |              |          |   |  |       |           |                        |     |
| Apply         |                    |                      |                 |                |              |              |          |   |  |       |           |                        |     |
| Item number   | Str dt Purch price | Prqty Setup price    | Disc 3 Agreed ( | ty Purch qty   | Purch amount | Received qty |          |   |  |       |           |                        |     |
| EREPM0024     | 010820             |                      |                 |                |              |              |          |   |  |       |           |                        |     |
|               |                    |                      |                 |                |              |              |          | - |  |       |           |                        |     |
|               |                    |                      |                 |                |              |              |          |   |  |       |           |                        |     |
|               |                    |                      | Sele            | ct Group       | ID. enter    | item nur     | nber and |   |  |       |           |                        |     |
|               |                    |                      | star            | t date the     | nress cre    | ate          |          |   |  |       |           |                        |     |
|               |                    |                      | Juli            |                | i press ere  |              |          |   |  |       |           |                        |     |
|               |                    |                      |                 |                |              |              |          |   |  |       |           |                        |     |
|               |                    |                      |                 |                |              |              |          |   |  |       |           |                        |     |
|               |                    |                      |                 |                |              |              |          |   |  |       |           |                        |     |
|               |                    |                      |                 |                |              |              |          |   |  |       |           |                        |     |
|               |                    |                      |                 |                |              |              |          |   |  |       |           |                        |     |
|               |                    |                      |                 |                |              |              |          |   |  |       |           |                        |     |
|               |                    |                      |                 |                |              |              |          |   |  |       |           |                        |     |

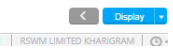

## After create PPS101/E panel displayed

| M3 H5 Client                                                                                              | 🗙 📔 🔤 M3 H5 Client                                          | × M3 H5 Client                                                              | × +                                                  |                                   |                               | - 0 ×       |
|----------------------------------------------------------------------------------------------------|-------------------------------------------------------------|-----------------------------------------------------------------------------|------------------------------------------------------|-----------------------------------|-------------------------------|-------------|
| ← → C A                                                                                                   | Not secure   m3tstdev.lnjb.local:21108/m                    | ne/                                                                         |                                                      |                                   |                               | २ ★ 🛛 :     |
| 👖 Apps 🔤 M3 H                                                                                             | 5 Client_PRD 🚧 https://m3tstdev.lnj 🊧 li                    | for Document Ma 👳 eSourcing Portal                                          | 🔇 RSWM Ltd. 🏾 🐻 Bank of Ba                           | roda - H 🚧 M3_PROD_16101 🕻        | State Bank of India           | »           |
| Favorites 👻 SMS - S                                                                                       | ales and Marketing Automation 👻 SLS - Sales Managem         | ent 👻 EQM - Equipment Quotation Management                                  | <ul> <li>MNT - Maintenance Order Manageme</li> </ul> | nt 🔻 SRV - Service Management 🔻 R | TM - Rental Management w More | Ψ.          |
| Purchase                                                                                                  | Agreement. Open Lines PPS101 * Purchase Ag                  | eement. Open Lines PPS101 Purchase                                          | Order. Open PPS200                                   |                                   |                               |             |
| Actions a Options a                                                                                       | Related - Tools - 📄 💽 🖉 🖄 🔯 🛱                               | C E                                                                         |                                                      |                                   |                               | ₿ ?,        |
| Panel Header                                                                                              |                                                             |                                                                             |                                                      |                                   |                               |             |
| Supplier:                                                                                                 | S110003882 BRM ENTERPRISES                                  |                                                                             |                                                      |                                   |                               |             |
| Agreement no:                                                                                             | 2030055 Spindle Re-Buttoning Work                           |                                                                             |                                                      |                                   |                               |             |
| Item number:                                                                                              | SPRFREPM0024 REP.CHARGES                                    | OF REBUTTONING WOR                                                          |                                                      |                                   |                               |             |
| Valid from:<br>Sequence no:<br>Details<br>Status agr line:<br>Purchase price:<br>Currency:<br>Discount 3: | 010620 - 31021 -<br>0<br>20-Active -<br>4 NO<br>1NR<br>0.00 | Agreement pric: 50 Setup price: Exch rate type: 1 Country of orig: ND 1 IND | IA I                                                 |                                   |                               |             |
| Agreed atv:                                                                                               | 5000                                                        | Pur commitment:                                                             | *                                                    |                                   |                               |             |
| Purchased qty:                                                                                            | 0.00                                                        | Purchased amt: 0-Anytime                                                    |                                                      |                                   |                               |             |
| PO U/M:                                                                                                   | NO                                                          | 1-Inform only                                                               |                                                      |                                   |                               |             |
| Received qty:                                                                                             | 0.00                                                        | 2-Min quantity                                                              |                                                      |                                   |                               |             |
|                                                                                                    |                                                             | 3-Max quantity                                                              | ,                                                    |                                   |                               |             |
|                                                                                                    |                                                             | 0                                                                           | 0000                                                 |                                   |                               | < Next      |
|                                                                                                    |                                                             |                                                                             |                                                      |                                   | PPS101/E RSWM LIN             | 12:25 DM    |
| Type h                                                                                                    | ere to search                                               | 불 🔁 📄 🖶 🚖                                                                   | 💮 🤗 🏦 🧿                                              |                                   | 8 <sup>9</sup> へ 🗐 🗘 EN       | IG 12:25 PM |

On the E panel, enter the purchase price, discount 3, agreed quantity, and purchase commitment.

The agreed quantity indicates the quantity specified in the agreement.

The purchase commitment indicates if a buyer must purchase a specific volume. The volume is defined by the agreement quantity.

The valid alternatives are:

0 = No, there is no agreement.

1= No, there is no agreement.

2= No, there is no agreement.

3= Yes, the agreed volume is the maximum quantity possible. If the accumulated ordered quantity is exceeded, a warning is issued when you enter a purchase order or create the purchase order from an order proposal for the proposal line Press Enter to return to PPS101/B.

# Press Next PPS101/F Panel displayed

| M3 H5 Client                | × M3                            | H5 Client                  | × M3 H5 Client                  | ×                      | +                         |                           |                            | -                 | ð X        |
|-----------------------------|---------------------------------|----------------------------|---------------------------------|------------------------|---------------------------|---------------------------|----------------------------|-------------------|------------|
| < → C ▲                     | Not secure   m3tstdev.lnj       | b.local:21108/mne/         |                                 |                        |                           |                           |                            | Q 🕇               | • • •      |
| Apps 🚧 M3 H5                | 5 Client_PRD www https://m3t    | stdev.Inj 🚾 Infor Docum    | ient Ma 💿 eSourcing I           | Portal 🔇 RSWM Ltd.     | 🎒 Bank of Baroda - H      | M3_PROD_16101             | State Bank of India        |                   | >>         |
| Favorites 👻 SMS - Sa        | ales and Marketing Automation 👻 | SLS - Sales Management 👻 E | QM - Equipment Quotation Manage | ment 👻 MNT - Mainten   | ance Order Management 👻 S | RV - Service Management 👻 | RTM - Rental Management 👻  | More 🔻            |            |
| Purchase A                  | Agreement. Open Lines PPS101    | * Purchase Agreement. (    | Open Lines PPS101 Purch         | nase Order. Open PPS20 | 0                         |                           |                            |                   |            |
| Actions a Options a F       | Related a Tools a 🛛 🖻 🕞         | / B D T C E                |                                 |                        |                           |                           |                            |                   | ₿ ?.       |
| Panel Header                |                                 |                            |                                 |                        |                           |                           |                            |                   |            |
| Supplier:                   | S110003882                      | BRM ENTERPRISES            |                                 |                        |                           |                           |                            |                   |            |
| Agreement no:               | 2030055                         | Spindle Re-Buttoning V     | Vork                            |                        |                           |                           |                            |                   |            |
| Item number:                | SPRFREPM0024                    | REP.CHARGES OF REBUTT      | DNING WOR                       |                        |                           |                           |                            |                   |            |
| Details<br>Purch price tyt: |                                 | Renewal ntv-               |                                 |                        |                           |                           |                            |                   |            |
| Details<br>Rumh price tet   |                                 | Papaual atra               |                                 |                        |                           |                           |                            |                   |            |
| Bonus gen:                  |                                 | Renewal amount:            |                                 | .00                    |                           |                           |                            |                   |            |
| Bonus item:                 |                                 | Supply lead tm:            |                                 |                        |                           |                           |                            |                   |            |
| Order disc base:            |                                 | Goods rec mtd:             | DP )                            |                        |                           |                           |                            |                   |            |
| Warranty lim 1:             | 0                               |                            |                                 |                        |                           |                           |                            |                   |            |
| Warranty lim 2:             | 0                               |                            |                                 |                        |                           |                           |                            |                   |            |
| Warranty lim 3:             | 0                               |                            |                                 |                        |                           |                           |                            |                   |            |
| Warranty lim 4:             | 0                               |                            |                                 |                        |                           |                           |                            |                   |            |
|                             |                                 |                            |                                 |                        |                           |                           |                            |                   |            |
|                             |                                 |                            |                                 |                        |                           |                           |                            |                   |            |
|                             |                                 |                            |                                 | 00000                  |                           |                           |                            |                   | Next       |
|                             |                                 |                            |                                 |                        |                           | 15-09-20 1                | 5-09-20 KGM141349 PPS101/F | RSWM LIMITED KHAI | RIGRAM O . |
| Type he                     | re to search                    | Q Ei                       | e 📻 💼 🕯                         | <b>a 🚯 (2</b>          | 1                         | W                         | a? ∧ ⊠ ≌                   | ます》) ENG 12:      | 26 PM      |

On the F panel, enter the Goods received Method = DP

| Mo Ho Client | ▲   M3 H3                       | Chefft        | Mis ho client                     | ^ T                              |                      |                     |     |   |
|--------------|---------------------------------|---------------|-----------------------------------|----------------------------------|----------------------|---------------------|-----|---|
| → C 🔺        | Not secure   m3tstdev.lnjb.le   | ocal:21108/mn | e/                                |                                  |                      |                     | ର ★ | θ |
| Apps M3 H    | 15 Client_PRD 🚾 https://m3tstde | ev.Inj 🔤 Int  | for Document Ma 👳 eSourcing Porta | I 🔇 RSWM Ltd. 🏾 🥵 Bank of Barodi | la - H M3_PROD_16101 | State Bank of India |     |   |
|              |                                 |               |                                   |                                  |                      |                     |     |   |
| Purchase     |                                 |               |                                   |                                  |                      |                     |     |   |
|              |                                 |               |                                   |                                  |                      |                     |     |   |
|              |                                 |               |                                   |                                  |                      |                     |     |   |
|              |                                 | BRM ENT       |                                   |                                  |                      |                     |     |   |
|              |                                 | Spindle R     | M3 Text                           |                                  | ×                    |                     |     |   |
|              |                                 | REP.CHARGES   |                                   |                                  |                      |                     |     |   |
|              |                                 |               | Text block:                       | Language:                        |                      |                     |     |   |
|              |                                 |               | Name:                             | Int/Ext: Int/Ext •               | •                    |                     |     |   |
|              |                                 |               | Per Spindle Re-Buttoning Work     | With Replace Spring & Button     |                      |                     |     |   |
|              |                                 |               |                                   |                                  |                      |                     |     |   |
|              |                                 |               |                                   |                                  |                      |                     |     |   |
|              |                                 |               |                                   |                                  |                      |                     |     |   |
|              |                                 |               |                                   |                                  |                      |                     |     |   |
|              |                                 |               |                                   |                                  |                      |                     |     |   |
|              |                                 |               |                                   |                                  |                      |                     |     |   |
|              |                                 |               |                                   |                                  |                      |                     |     |   |
|              |                                 |               | det Descriveren                   | and by Duil Defeests Te          | and Indexeds         |                     |     |   |
|              |                                 |               | << Previous                       | EAR Refish its                   | AL DIOCK             |                     |     |   |
|              |                                 |               |                                   |                                  |                      |                     |     |   |
|              |                                 |               |                                   |                                  |                      |                     |     |   |
|              |                                 |               |                                   |                                  |                      |                     |     |   |
|              |                                 |               |                                   | 0000                             |                      |                     |     |   |
|              |                                 |               |                                   |                                  |                      |                     |     |   |
|              |                                 |               |                                   |                                  |                      |                     |     |   |

# Press enter or next then line text panel displayed

Press next then PPS102/B panel displayed

| M3 H5 Client            | X M3 H5 Client                                      | × M3 H5 Client                        | × +                                                          | - 0 ×                                                |
|-------------------------|-----------------------------------------------------|---------------------------------------|--------------------------------------------------------------|------------------------------------------------------|
| ← → C ▲ N               | lot secure   m3tstdev.lnjb.local:21108/mne/         |                                       |                                                              | ् ★ 😝 :                                              |
| Apps M3 H5 C            | lient_PRD 🚧 https://m3tstdev.lnj 🚧 Infor D          | ocument Ma 🧔 eSourcing Porta          | SSWM Ltd. 8 Bank of Baroda - H My M3_P                       | ROD_16101 () State Bank of India »                   |
| Chicago Chicago         |                                                     | FOM Environment Overheim Management   |                                                              | - War - DTM Devisit Management - Management          |
| Favorites + Sino-Sales  | sano markeung Automation + SLS - Sales management + | Ecaw - Equipment cuotation Management | Mirti - Maintenance Order Management      Srtv - Service Man | agement V RTW - Rental Management V More V           |
| Purchase Age            | reement. Enter Prices PPS102 * Purchase Agreem      | ient. Open Lines Pps101 Purchase      | Order. Open PPS200                                           |                                                      |
| Actions a Options a Rel | lated 🖌 Tools 🖌 📄 🖻 🕞 👘 🖒 🗍                         |                                       |                                                              | ₿ ?.                                                 |
|                         |                                                     |                                       |                                                              | Filter Options                                       |
| Agreement no:           | 2030055 Spindle Re-Buttoning Work                   |                                       |                                                              |                                                      |
| Supplier:               | S110003882 BRM ENTERPRISES                          |                                       |                                                              |                                                      |
| Item number:            | SPRFREPM0024                                        | Order quantity:                       | 0.00                                                         |                                                      |
|                         |                                                     | PO U/M: NO                            |                                                              |                                                      |
|                         |                                                     | Purch price U/M: NO                   |                                                              |                                                      |
|                         |                                                     | Purch price gty:                      |                                                              |                                                      |
| Valid from:             | 010820 1 - 310321 1                                 | Currency: INR                         |                                                              |                                                      |
|                         |                                                     | Exch rate type: 1                     |                                                              |                                                      |
| From qty Purch price    | Disc 3 Npr                                          |                                       |                                                              | 2                                                    |
|                         | 0.00 0                                              |                                       |                                                              |                                                      |
|                         | 0.00 0                                              |                                       |                                                              |                                                      |
|                         | 0.00 0                                              |                                       |                                                              |                                                      |
|                         | 0.00                                                |                                       |                                                              |                                                      |
|                         | 0.00 0                                              |                                       |                                                              |                                                      |
|                         | 0.00 0                                              |                                       |                                                              |                                                      |
|                         | 0.00 0                                              |                                       |                                                              |                                                      |
|                         | 0.00 0                                              |                                       |                                                              |                                                      |
|                         | 0.00 0                                              |                                       |                                                              |                                                      |
|                         | 0.00 0                                              |                                       |                                                              |                                                      |
|                         | 0.00 0                                              |                                       |                                                              |                                                      |
|                         | 0.00 0                                              |                                       |                                                              |                                                      |
|                         | 0.00                                                |                                       |                                                              |                                                      |
|                         |                                                     |                                       |                                                              |                                                      |
|                         |                                                     |                                       |                                                              | Kext 🗸                                               |
|                         |                                                     |                                       |                                                              | PPS102/B RSWM LIMITED KHARIGRAM                      |
|                         |                                                     |                                       |                                                              | 12-20 PM                                             |
| U Type here             | e to search 📮 🧮                                     | e 🗖 🖬 🖬                               | 🐨 🥭 🖤 🧿 📲 🚽                                                  | x <sup>R</sup> ∧ 📾 ⊄ <sup>3</sup> ) ENG 15/09/2020 📆 |

PPS102 is only displayed if the agreement is connected to an agreement type that allows volume-based prices and discounts.

On the B panel you can enter the From quantity, purchase price, and discount 3.

The normal price is the representative purchase price for the item displayed in PPS101/B and is used for purchase costing.

Press F3 then PPS101/B panel displayed with agreement line.

| M3 H5 Client           | 🗙 📔 🚧 M3 H5 Client                                       | × M3 H5 Client                           | × +                                                           | - 0 ×                                   |
|------------------------|----------------------------------------------------------|------------------------------------------|---------------------------------------------------------------|-----------------------------------------|
| ← → C ▲                | Not secure   m3tstdev.lnjb.local:21108/mne/              |                                          |                                                               | લ ★ 😝 દ                                 |
| Apps M3 H5 0           | Client_PRD 🚾 https://m3tstdev.lnj 🚧 Infor D              | ocument Ma 🧔 eSourcing Portal            | 🔇 RSWM Ltd. 🛛 💰 Bank of Baroda - H 🔤 M3_PROD_16               | 101 🕥 State Bank of India »             |
| Favorites 👻 SMS - Sale | es and Marketing Automation 👻 SLS - Sales Management 👻   | EQM - Equipment Quotation Management 👳   | MNT - Maintenance Order Management + SRV - Service Management | v RTM - Rental Management v More v      |
| Purchase Ag            | reement. Open Lines PPS101 <sup>20</sup> Purchase Agreem | ent. Open Lines PPS101 Purchase Or       | der. Open PPS200                                              |                                         |
| Actions a Options a Re | elated 4 Tools 4 📄 🕞 🕅 🗇 🗇                               |                                          |                                                               | Ľ ?,                                    |
|                        |                                                          |                                          |                                                               | A Filter Options                        |
|                        |                                                          |                                          |                                                               | Sorting order: 1-Object values, short * |
| Agreement no:          | 2030055 Spindle Re-Buttoning Work                        |                                          |                                                               |                                         |
| Group ID:              | 50 litem                                                 | Purch price dt:                          |                                                               |                                         |
| Valid from:            | 010820 🗂 - 310321 🗂                                      | Agreement prio: 50                       |                                                               |                                         |
| Currency:              | INR                                                      |                                          |                                                               |                                         |
| Apply                  |                                                          |                                          |                                                               |                                         |
| Item number            | Str dt Purch price Prqty Setup price Disc 3 Agre         | d qty Purch qty Purch amount Received qt | r                                                             |                                         |
| SPRFREPM0024           | 010820                                                   |                                          |                                                               |                                         |
| SPRFREPM0024           | 010820 4.00 0.00 50                                      | 0.00 0.00 0.00 0.00                      |                                                               |                                         |
|                        |                                                          |                                          |                                                               |                                         |
|                        |                                                          |                                          |                                                               |                                         |
|                        |                                                          |                                          |                                                               |                                         |
|                        |                                                          |                                          |                                                               | ł                                       |
|                        |                                                          |                                          |                                                               |                                         |
|                        |                                                          |                                          |                                                               |                                         |
|                        |                                                          |                                          |                                                               |                                         |
|                        |                                                          |                                          |                                                               |                                         |
|                        |                                                          |                                          |                                                               |                                         |
|                        |                                                          |                                          |                                                               |                                         |
|                        |                                                          |                                          |                                                               |                                         |
|                        |                                                          |                                          |                                                               | C Display +                             |
|                        |                                                          |                                          |                                                               |                                         |
|                        |                                                          |                                          |                                                               |                                         |
| Type here              | e to search                                              | e 🖬 🗉 🖂                                  |                                                               | ኖ ^ ነው ርካ) ENG 15/09/2020 🐔             |

If new line to be added then same process to be adopted else press F3 till PPS100/B panel.

If Agreement work is completed then status changed to 20 by user and print the agreement.

| -                                |                                             |                                   |                                                                                                    |                           |                           |                                        |                   |      |
|----------------------------------|---------------------------------------------|-----------------------------------|----------------------------------------------------------------------------------------------------|---------------------------|---------------------------|----------------------------------------|-------------------|------|
| M3 H5 Client                     | × M3 H5 Client                              | × M3 H5                           | Client ×                                                                                                    | +                         |                           |                                        | -                 | ٥    |
| → C 🔺                            | Not secure m3tstdev.Injb.local:21           | 108/mne/                          |                                                                                                    |                           |                           |                                        | Q 🕇               | • •  |
| Apps M3 H5                       | Client_PRD www https://m3tstdev.lnj         | 🚧 Infor Document Ma 🧔 e           | Sourcing Portal 🚷 RSWM Ltd.                                                                                                    | 🏉 Bank of Baroda - H      | M3_PROD_16101             | State Bank of India                    |                   |      |
| avorites 👻 SMS - Sale            | es and Marketing Automation 👻 SLS - Sales I | Management 👻 EQM - Equipment Quot | tion Management 🔻 MNT - Maintena                                                                                                    | nce Order Management 🔻 SF | RV - Service Management 🔻 | RTM - Rental Management 🔻              | More 🔻            |      |
| <ul> <li>Purchase Age</li> </ul> | greement. Open PPS100 * Purchase Ag         | greement. Open Lines PPS101 P     | urchase Order. Open PPS200                                                                                                    |                           |                           |                                        |                   |      |
| Actions a Options a Ri           | elated 🖌 Tools 🖌 📄 🕞 🕅 🕅                    |                                   |                                                                                                    |                           |                           |                                        |                   | ₿?   |
|                                  |                                             |                                   |                                                                                                    |                           |                           |                                        |                   |      |
| 'anel Header                     | S110003882 BRM ENTERPRISES                  |                                   |                                                                                                    |                           |                           |                                        |                   |      |
| greement no:                     | 2030055                                     |                                   |                                                                                                    |                           |                           |                                        |                   |      |
| greement type:                   | 001 Normal agreement                        |                                   |                                                                                                    |                           |                           |                                        |                   |      |
| Jubject:                         | Spindle Re-Buttoning Work                   |                                   |                                                                                                    |                           |                           |                                        |                   |      |
|                                  |                                             |                                   |                                                                                                    |                           |                           |                                        |                   |      |
|                                  |                                             |                                   |                                                                                                    |                           |                           |                                        |                   |      |
| etails                           |                                             |                                   |                                                                                                    |                           |                           |                                        |                   |      |
| iscount agr no:                  | j.                                          |                                   |                                                                                                    |                           |                           |                                        |                   |      |
|                                  |                                             |                                   |                                                                                                    |                           |                           |                                        |                   |      |
| alid from:                       | 010820 😁                                    | Agreement date: 150               | /20 🛗                                                                                                    |                           |                           |                                        |                   |      |
| alid to:                         | 310321 🗎                                    | Renewal date: 010                 | 421 📋                                                                                                    |                           |                           |                                        |                   |      |
| tatus:                           | 20-Completed *                              | Per of notice:                    |                                                                                                    |                           |                           |                                        |                   |      |
|                                  | 14-Preliminary                              | Agreement prio:                   | 0 Normal Priority                                                                                                    |                           |                           |                                        |                   |      |
| uyer:                            | 15-Preliminary                              | Upd purch qty: 2-A                | order entry 💌                                                                                                    |                           |                           |                                        |                   |      |
| eference:                        | 18-Preliminary                              |                                   |                                                                                                    |                           |                           |                                        |                   |      |
| bj access grp:                   | 17-Preliminary                              | Packaging terms:                  | Unspecified                                                                                                    |                           |                           |                                        |                   |      |
| urrency:                         | 18-Preliminary                              | Delivery method: 001              | BY ROAD TRANSPO                                                                                                    |                           |                           |                                        |                   |      |
| Exch rate type:                  | 19-Preliminary                              | Delivery terms: FML               | > FML                                                                                                    |                           |                           |                                        |                   |      |
| iscount 2:                       | 20 Completed                                | Freight terms: CCI                | CORP. COMMERCIA                                                                                                    |                           |                           |                                        |                   |      |
| ayment terms:                    | 20-Complexed                                |                                   |                                                                                                    |                           |                           |                                        |                   |      |
| FQ number:                       | 30-Distributed                              |                                   |                                                                                                    |                           |                           |                                        |                   |      |
| uppl agrmt no:                   | 40-Valid 7.                                 |                                   |                                                                                                    |                           |                           |                                        |                   |      |
|                                  | 80-Fulfilled                                |                                   |                                                                                                    |                           |                           |                                        |                   |      |
|                                  | 90-Cancelled                                |                                   | $\bigcirc \bullet \bigcirc \bigcirc \bigcirc \bigcirc \bigcirc \bigcirc \bigcirc \bigcirc \bigcirc \bigcirc \bigcirc \bigcirc \bigcirc \bigcirc \bigcirc \bigcirc \bigcirc \bigcirc$ |                           |                           |                                        |                   | Next |
|                                  |                                             |                                   |                                                                                                    |                           |                           |                                        | RSWM LIMITED KHAR |      |
|                                  |                                             |                                   |                                                                                                    |                           | 15/65/2015                | 11 11 11 11 11 11 11 11 11 11 11 11 11 |                   |      |

#### Print a Purchase Agreement

You can print a purchase agreement for physical references. Use option 6 = Print Documents in 'Purchase Agreements. Open' (PPS100/B).You can also print the purchase agreement from 'Purchase Agreement. Print Documents' (PPS530/E) by raising the status to 30.

An agreement report, displaying data from the agreement lines, can be printed from 'Purchase Agreement. Print Report' (PPS535/E).

After printing the agreement documents, inform to nominated person to change the status to 40 – Valid.

| M3 H5                    | Client      |               | ×                    | inter    | M3 H5 Client                | ×   +        | F                                 |                      |                      |                        |                        |                         |                     | -             | ٥               | ×   |
|--------------------------|-------------|---------------|----------------------|----------|-----------------------------|--------------|-----------------------------------|----------------------|----------------------|------------------------|------------------------|-------------------------|---------------------|---------------|-----------------|-----|
| $\epsilon \rightarrow 0$ | Э 🔺         | Not secu      | re   m3              | 3tstde   | v.Injb.local:21108/mne/     |              |                                   |                      |                      |                        |                        |                         | (                   | ર ★           | θ               | :   |
| III Anna I               |             | Client DDI    |                      | latine : | //m2tetelau.lai             | um ant Ma    | a Sourcine Dec                    |                      | d 🔛 Dank of D        | unda U                 | M2 0000 16101          | Ctata Pauls of las      |                     |               |                 |     |
| Apps                     |             | Client_PRL    |                      | nups;/   | intor Doc                   | ument wa     | <ul> <li>esourcing Por</li> </ul> |                      | u. 🌒 Dank Ol Da      | iroua - n              | MIS_PROD_10101         |                         | Id                  |               |                 | ~   |
| Favorites 👻              | SMS - Sa    | ales and Mark | eting Auton          | mation   | SLS - Sales Management *    | EQM - Equipn | ment Quotation Manageme           | ent 👻 🛛 MNT - Mainte | nance Order Manageme | ant 👻 SRV              | - Service Management 🔻 | RTM - Rental Management | ▼ More ▼            |               |                 |     |
| A P                      | urchase C   | Order. Ope    | n pps200             | lte      | em. Connect Warehouse MMS00 | Item. C      | Connect Warehouse                 | MMS002 Purcha        | se Agreement. Op     | en pps100 <sup>M</sup> |                        |                         |                     |               |                 |     |
| Actions a (              | Options a l | Related 🖌 1   | fools #              | ÷        |                             | [[5          |                                   |                      |                      |                        |                        |                         |                     |               | ₿ ?             | 4   |
|                          |             |               |                      |          |                             |              |                                   |                      |                      |                        |                        |                         |                     | ۰F            | -<br>ilter Opti | ons |
|                          |             |               |                      |          |                             |              |                                   |                      |                      |                        |                        |                         | Sorting order: 1-Su | upplier no, a | greement        | -   |
| Status:                  |             |               |                      |          | • -                         | •            |                                   |                      |                      |                        |                        |                         |                     |               |                 |     |
| Agreement pr             | io:         | )             |                      |          | - )                         |              |                                   |                      |                      |                        |                        |                         |                     |               |                 |     |
| Apply                    |             |               |                      |          |                             |              |                                   |                      |                      |                        |                        |                         |                     |               |                 |     |
| Supplier                 | Agr no      | Atp Val f     | r Val to             | Sts      | Text                        |              |                                   |                      |                      |                        |                        |                         |                     |               |                 |     |
| S110003882               | 2030055     |               |                      |          |                             |              |                                   |                      |                      |                        |                        |                         |                     |               |                 |     |
| S110003882               | 2030055     | 001 01082     | 0 310321             | 1 40     | Spindle Re-Buttoning Work   |              |                                   |                      |                      |                        |                        |                         |                     |               |                 |     |
| S13000001                | 010720      | 003 01072     | 0 310321             | 1 40     | INTERNATIONAL CARGO CARRIER |              |                                   |                      |                      |                        |                        |                         |                     |               |                 |     |
| S13000001                | 010820      | 003 01082     | 0 310121             | 1 40     | INTERNATIONAL CARGO CARRIER |              |                                   |                      |                      |                        |                        |                         |                     |               |                 |     |
| S13000001                | 160620      | 003 16062     | 0 310321             | 1 40     | INTERNATIONAL CARGO CARRIER |              |                                   |                      |                      |                        |                        |                         |                     |               |                 | -11 |
| S13000001                | 1630002     | 003 01041     | 8 310317             | 7 40     | INTERNATIONAL CARGO CARRIER |              |                                   |                      |                      |                        |                        |                         |                     |               |                 | -11 |
| S130000001               | 1630006     | 003 01041     | 8 310317             | 7 40     | INTERNATIONAL CARGO CARRIER |              |                                   |                      |                      |                        |                        |                         |                     |               |                 |     |
| \$130000001              | 1630013     | 003 01101     | 8 311018             | 5 10     | INTERNATIONAL CARGO CARRIER |              |                                   |                      |                      |                        |                        |                         |                     |               |                 | 41  |
| S130000001               | 1630016     | 003 01041     | 6 310318<br>9 344049 | s 40     | INTERNATIONAL CARGO         |              |                                   |                      |                      |                        |                        |                         |                     |               |                 |     |
| S130000001               | 1720007     | 003 0101      | 7 000000             | 1 40     | REWLOC WEE 01 04 17         |              |                                   |                      |                      |                        |                        |                         |                     |               |                 |     |
| \$130000001              | 1730023     | 003 01041     | 7 000000             | 0 40     | ICCKGM/WEE01.04.17          |              |                                   |                      |                      |                        |                        |                         |                     |               |                 |     |
| \$130000001              | 1730025     | 003 01041     | 7 310318             | 3 40     | INTERNATIONAL CARGO CARRIER |              |                                   |                      |                      |                        |                        |                         |                     |               |                 |     |
| S130000001               | 1730037     | 003 01041     | 7 300617             | 7 40     | BSW-ICC- WEF:01.04.17-NEW   |              |                                   |                      |                      |                        |                        |                         |                     |               |                 |     |
| S130000001               | 1730051     | 003 01041     | 7 000000             | 0.90     | BSW-ICC- WEF:01.04.17       |              |                                   |                      |                      |                        |                        |                         |                     |               |                 |     |
| S130000001               | 1730052     | 003 01041     | 7 000000             | 0 10     | BSW-ICC- WEF:01.04.17       |              |                                   |                      |                      |                        |                        |                         |                     |               |                 |     |
| S130000001               | 1730053     | 003 01041     | 7 000000             | 0 10     | BSW-ICC- WEF:01.04.17       |              |                                   |                      |                      |                        |                        |                         |                     |               |                 |     |
| \$13000001               | 1730054     | 003 28081     | 7 300917             | 7 40     | BSW-ICC- WEE'28.08.17       |              |                                   |                      |                      |                        |                        |                         |                     |               |                 | _   |
|                          |             |               |                      |          |                             |              |                                   |                      |                      |                        |                        |                         |                     |               |                 |     |
|                          |             |               |                      |          |                             |              |                                   |                      |                      |                        |                        |                         |                     |               | isplay •        |     |
|                          |             |               |                      |          |                             |              |                                   |                      |                      | _                      |                        | PPS100                  | B1 RSWM LIMIT       | D KHARIGR     | AM O            | ٠   |
|                          | Type he     | re to sea     | rch                  |          | Q H                         | e            | <b>=</b> 🔒 🚖                      | 6                    | 1                    |                        | w                      | x <sup>R</sup> ^        | 🖕 🕼 ENG             | 3:45 P        | M               | 1   |

## Cancel a Purchase Agreement

You can cancel a purchase agreement when the agreement expires and you no longer need it. You can manually cancel a purchase agreement by changing the status to 90 in 'Purchase Agreements. Open' (PPS100/B).

## Use Agreements in Purchase Order

*This document explains how you use agreements* in planned purchase orders and purchase orders.

### Start Program PPS200

| Apps M3 H5<br>avorites SMS - Sa<br>Purchase (               | 5 Client_PRD wwww https://m3<br>ales and Marketing Automation + | itstdev.lnj 🗤       |                  |                                                |                                             |                                               |                        |                           |                        |
|-------------------------------------------------------------|-----------------------------------------------------------------|---------------------|------------------|------------------------------------------------|---------------------------------------------|-----------------------------------------------|------------------------|---------------------------|------------------------|
| avorites V SMS - Si<br>Purchase (                           | ales and Marketing Automation $\vee$                            | ststdev.inj         | lafas Daarmaat M | a Counting Dentel 🧿 DOMMAIA                    | al 💌 Pauls of Pouss                         | - H                                           | Charles Davals and     | la ella                   |                        |
| avorites VSAS - Sa<br>Purchase (                            | ales and Marketing Automation 👻                                 |                     | mor bocament w   |                                                | u. o bank or baroc                          |                                               | Jate ballk of          | nula                      |                        |
| Purchase (                                                  | Dadaa Onan                                                      | SLS - Sales Manager | nent 🔻 EQM - Ec  | uipment Quotation Management 👻 MNT - Mainte    | enance Order Management                     | <ul> <li>SRV - Service Management </li> </ul> | RTM - Rental Manager   | ent 👻 More                | k W                    |
|                                                             | Urder, Open PPS200 "                                            |                     |                  |                                                |                                             |                                               |                        |                           |                        |
| Actions a Options a                                         | Related a Tools a 🛛 💽 🚺                                         | / 0 0 6             | C 🖻 🛛 🖽          |                                                |                                             |                                               |                        |                           | Q (2 🖻 1               |
|                                                             | 6                                                               | reate               |                  |                                                |                                             |                                               |                        |                           | A Filter Op            |
|                                                             | Ľ                                                               |                     |                  |                                                |                                             | Sorting order:                                | 1-PO number            | <ul> <li>View:</li> </ul> | STD01-01-Standard view |
| Lowest status:                                              |                                                                 | -                   |                  |                                                |                                             |                                               |                        |                           |                        |
| Highest status:                                             |                                                                 | -                   |                  |                                                |                                             |                                               |                        |                           |                        |
|                                                             |                                                                 |                     |                  |                                                |                                             |                                               |                        |                           |                        |
| Apply                                                       |                                                                 |                     |                  |                                                |                                             |                                               |                        |                           |                        |
| O no VVns Lst                                               | Hst                                                             | Ord dt Buyer        | Otp Supplier     | Supplier name                                  | Order cost Your                             | r reterence G                                 | ross wt Changed by     | lotal qty Md              | .a                     |
| 18801033 M70 PO F                                           |                                                                 | 270210 MDP001       | 725 TRP \$170000 | 09 RSVM LIMITED - MDP                          | 289950 000000                               | 1                                             | 150 800 BGS200058      | 1159.80                   |                        |
| NKH POF                                                     | ENTRY STARTE                                                    | 161117 KAN001       | 326 SPA \$110000 | 71 LOBHCHAND MANGILAL CHADER WALA(PILTE        | D ANIL                                      | CHOUDHARY                                     | KAN001313              | 0.00                      |                        |
| 1900001 F51 PO I                                            | NVOICING PO INVOICING                                           | 051219 FBCF11/      | 342 YRD S1100058 | 00 VALSON INDUSTRIES LIMITED-UNIT II           | 175500.000000 DOM                           | V TIM PO 192753                               | DNMD90692              | 1500.00                   |                        |
| 1900002 F51 PO I                                            | NVOICING PO DELETED                                             | 061219 FBCF11       | 342 YRD \$110000 | 11 BANSWARA SYNTEX LIMITED                     | 3289000.000000 CEN                          | LLO/TIM PO 192455/192484                      | FBCF11642              | 6810.00                   |                        |
| 01900003 F51 PO I                                           | NVOICING PO DELETEC                                             | 061219 FBCF116      | 142 YRD S1100057 | 88 CHENAB TEXTILE MILLS                        | 297050.000000 DOM                           | VTIM PO-192486                                | FBCF11642              | 1300.00                   |                        |
| 01900004 F51 PO F                                           | PRINTED PO PRINTED                                              | 061219 FBCF116      | 42 YRD \$1100028 | 93 GIMATEX INDUSTRIES PVT.LTD.                 | 40401.000000 DOM                            | 1                                             | DNMD90892              | 201.00                    |                        |
| 01900005 F51 PO I                                           | NVOICING PO INVOICING                                           | 061219 FBCF116      | 42 YRD S1100057  | 99 MAHESHWAR YARN AGENCY                       | 203500.000000 EXP                           | ORT                                           | FBCF10488              | 1100.00                   |                        |
| 01900008 F51 PO F                                           | PUT AWAY PO DELETED                                             | 2 061219 FBCF116    | J42 YRD S1100054 | 07 RAJ SYNTHETICS                              | 248950.000000 DOM                           | WTIM PO-191861, 192271, 192648                | FBCF11642              | 1325.00                   |                        |
| 1900007 F51 PO I                                            | NVOICING PO INVOICING                                           | 061219 FBCF116      | 42 YRD \$110000  | 04 RELIANCE INDUSTRIES LIMITED                 | 288300.000000 DOM                           | 1                                             | FBCF10488              | 2800.00                   |                        |
| 01900008 F51 PO F                                           | PUT AWAY PO DELETEE                                             | 061219 FBCF116      | 42 YRD S1700000  | 04 RSWM LIMITED - RGS                          | 5087115.000000 SISA                         | /TIM PO-192297,192433,192745                  | FBCF11642              | 25565.00                  |                        |
| 01900009 F51 POI                                            | NVOICING 85                                                     | 061219 FBCF116      | 42 YRD \$170000  | 08 RSWM LIMITED - BSW                          | 1099410.000000 DOM                          |                                               | FBCF10488              | 6910.00                   |                        |
| 01900010 F51 POI                                            | NVOICING PO INVOICING                                           | 061219 FBCF116      | 42 YRD S1100057  | 89 VISAKA INDUSTRIES LIMITED                   | 138305.000000 BES                           | T BUY                                         | FBCF10488              | 585.00                    |                        |
|                                                             | DINITED OF                                                      | 001218 FBCF11       | A2 TRD STIDUUR   | 13 SANGAM (INDIA) LID                          | 3420590.000000 0008                         | 937/DOM/TIM/PO-192434,060,096,726             | PBCP10400              | 1/805.00                  |                        |
| 01900011 F51 POF                                            | PRINTED 85                                                      | 081210 EBCE116      | 142 VED \$170000 | OB REMARKINGTED - KOM                          | 17252099 690000 EXP                         | ORT                                           | EBCE11842              | 78525.70                  |                        |
| 01900011 F51 PO F<br>01900012 F51 PO F<br>01900013 F51 PO F | PRINTED 85 PUT AWAY PO DELETEC PRINTED PO INVOKING              | 061219 FBCF110      | 342 YRD S170000  | 08 RSWM LIMITED - KGM<br>07 RSWM LIMITED - VRD | 17253988.680000 EXP<br>1488000.000000 P.C.J | ORT<br>IAIN                                   | FBCF11642<br>FBCF10488 | 78525.70                  |                        |

# Press

| M3 H5 Client | × +                                                                                                    | - 0                                                       |
|--------------|----------------------------------------------------------------------------------------------------|-----------------------------------------------------------|
| · > C 🔺      | Not secure   m3tstdev.lnjb.local:21108/mne/                                                                    | ् ★ 😝                                                     |
| Apps 😽 M3 H5 | i5 Client_PRD 🚾 https://m3tstdev.lnj 🏧 Infor Document Ma 🔅 eSourcing Portal 🔇 RSWM Ltd. 🐻 Bank of Baroda - H 🏧 | M3_PROD_16101 🕥 State Bank of India                       |
|              |                                                                                                    |                                                           |
| A Purchase C |                                                                                                    |                                                           |
|              |                                                                                                    |                                                           |
|              |                                                                                                    |                                                           |
|              |                                                                                                    |                                                           |
|              |                                                                                                    |                                                           |
|              |                                                                                                    |                                                           |
|              | M3 H5 Client ×                                                                                                 |                                                           |
|              |                                                                                                    |                                                           |
|              | Confirm option 1 with Enter                                                                                    |                                                           |
|              | EFGT1H45                                                                                                    |                                                           |
|              |                                                                                                    |                                                           |
|              |                                                                                                    |                                                           |
|              |                                                                                                    |                                                           |
|              |                                                                                                    |                                                           |
|              |                                                                                                    |                                                           |
|              |                                                                                                    |                                                           |
|              |                                                                                                    |                                                           |
|              |                                                                                                    |                                                           |
|              |                                                                                                    |                                                           |
|              |                                                                                                    |                                                           |
|              |                                                                                                    |                                                           |
|              |                                                                                                    |                                                           |
|              |                                                                                                    |                                                           |
|              |                                                                                                    | PPS200/A RSWM LIMITED KHARIGRAM                           |
| O Type he    | ere to search 🛛 📮 🛱 😭 😭 🥵 🥭 🎁 🧿 📲 🗐                                                                            | x <sup>Q</sup> へ 雪 (⊅) ENG <u>2:47 PM</u><br>15/09/2020 ■ |

Press OK

| M3 H5 Client                 | × +                                 |                      |                   |                    |                |                     |             |                        |                           | -                         | o ×        |
|------------------------------|-------------------------------------|----------------------|-------------------|--------------------|----------------|---------------------|-------------|------------------------|---------------------------|---------------------------|------------|
| < → C ▲                      | Not secure m3tstdev.Injb.lo         | cal:21108/mne/       |                   |                    |                |                     |             |                        |                           | Q ★                       | <b>e</b> : |
| Apps M3 H                    | 5 Client_PRD www https://m3tstde    | v.Inj 🚾 Infor Do     | cument Ma 🤞       | eSourcing Por      | tal 🔇 RSWM     | .td. 🏾 🐻 Bank of    | Baroda - H  | M3_PROD_1610           | 11 🕥 State Bank of India  |                           | »          |
| Favorites v SMS - S          | ales and Marketing Automation 🔻 SLS | - Sales Management 🔻 | EQM - Equipment ( | Juotation Manageme | nt 👻 MNT - Mai | tenance Order Manag | ement 👻 SRV | - Service Management 🔻 | RTM - Rental Management v | More 🔻                    |            |
| A Purchase (                 | Order. Open PPS200 *                |                      |                   |                    |                |                     |             |                        |                           |                           |            |
| Actions a Options a          | Related 🖌 Tools 🖌 📄 🕞 🎤             |                      |                   |                    |                |                     |             |                        |                           |                           | ₿ ?.       |
|                              |                                     |                      |                   |                    |                |                     |             |                        |                           |                           |            |
| Facility:                    | KGM ) CENTRAL PURCHASE & D          | DISPATCH             |                   |                    |                |                     |             |                        |                           |                           |            |
| Warehouse:                   | KGM ) KGM-CENTRAL PURCHAS           | SE & DISPATCH WH     |                   |                    |                |                     |             |                        |                           |                           |            |
| PO number:                   |                                     |                      |                   |                    |                |                     |             |                        |                           |                           |            |
| Supplier:                    | S110003882 )                        |                      |                   |                    |                |                     |             |                        |                           |                           |            |
| Req delivery dt:             | 300920 😁                            |                      |                   |                    |                |                     |             |                        |                           |                           |            |
| Order type:<br>Agreement no: | OTH 1                               |                      |                   |                    |                |                     |             |                        |                           |                           |            |
|                              |                                     |                      |                   |                    |                |                     |             |                        |                           |                           |            |
| Panel sequence:              | EFGT1H45                            |                      |                   |                    |                |                     |             |                        |                           |                           |            |
|                              |                                     |                      |                   |                    |                |                     |             |                        |                           |                           |            |
|                              |                                     |                      |                   |                    |                |                     |             |                        |                           |                           |            |
|                              |                                     |                      |                   |                    |                |                     |             |                        |                           |                           |            |
|                              |                                     |                      |                   |                    |                |                     |             |                        |                           |                           |            |
|                              |                                     |                      |                   |                    |                |                     |             |                        |                           |                           |            |
|                              |                                     |                      |                   |                    |                |                     |             |                        |                           |                           |            |
|                              |                                     |                      |                   |                    |                |                     |             |                        |                           |                           |            |
|                              |                                     |                      |                   |                    |                |                     |             |                        |                           |                           |            |
|                              |                                     |                      |                   |                    |                |                     |             |                        |                           |                           |            |
|                              |                                     |                      |                   |                    |                |                     |             |                        |                           |                           |            |
|                              |                                     |                      |                   |                    |                |                     |             |                        |                           |                           |            |
|                              |                                     |                      |                   |                    |                |                     |             |                        |                           |                           |            |
|                              |                                     |                      |                   |                    |                |                     |             |                        |                           | <                         | Next       |
|                              |                                     |                      |                   |                    |                |                     |             |                        | PPS200/A                  | RSWM LIMITED KHARIO       | RAM O-     |
|                              | re to search                        | л <del>н</del>       | <b>A</b>          | 🔒 🚖                |                | • 🕆 👩               | 0-8         | w I                    | e <sup>A</sup> ∧ ⊠ ¶      | a d)) ENG <sup>2:48</sup> | PM         |

On a bove screen enter supplier code , required delivery date & Order type and press F4 on a greement no. field then all valid agreement displayed for this supplier.

| M3 H5 Client | × +                                 |                                                                                                    | - 0 ×                |
|--------------|-------------------------------------|----------------------------------------------------------------------------------------------------|----------------------|
| ← → C ▲      | Not secure   m3tstdev.lnjb.loca     | £21108/mne/                                                                                                    | ର ★ 😝 :              |
| Apps 😽 M3 H  | 5 Client_PRD iver https://m3tstdev. | ij 🔤 Infor Document Ma 💿 eSourcing Portal 🔇 RSWM Ltd. 🥵 Bank of Baroda - H 🔤 M3_PROD_16101 🌎 State Bank of India | **                   |
|              |                                     |                                                                                                    |                      |
| Purchase     |                                     |                                                                                                    |                      |
|              |                                     |                                                                                                    |                      |
|              |                                     |                                                                                                    |                      |
|              |                                     | M3 Browse ×                                                                                                    |                      |
|              |                                     |                                                                                                    |                      |
|              |                                     | Supplier: S110003882 < >                                                                                         |                      |
|              |                                     | Agrino lexit Supplier Refeach                                                                                    |                      |
|              |                                     | 2030025 Spindle Re-Buttoning Work S110003882 Selection                                                           |                      |
|              |                                     | 2030055 Spindle Re-Buttoning Work S110003882                                                                     |                      |
|              | EFGT1H45 ->                         |                                                                                                    |                      |
|              |                                     |                                                                                                    |                      |
|              |                                     |                                                                                                    |                      |
|              |                                     |                                                                                                    |                      |
|              |                                     |                                                                                                    |                      |
|              |                                     | Colori                                                                                                    |                      |
|              |                                     | Cannal                                                                                                    |                      |
|              |                                     |                                                                                                    |                      |
|              |                                     | Browse RSWM LIMITED KHARIGRAM                                                                                    |                      |
|              |                                     |                                                                                                    |                      |
|              |                                     |                                                                                                    |                      |
|              |                                     |                                                                                                    |                      |
|              |                                     |                                                                                                    |                      |
|              |                                     |                                                                                                    | 2:49 DM              |
| 🗄 🔿 Type he  | ere to search                       | =-4 Hi 😑 🛄 📩 🕤 🐨 🔄 🖬 🔜 - A - A                                                                                   | (1) ENG 15/09/2020 号 |

Selected desired agreement no. and press enter

# PPS200/E panel displayed

| Panel Header     |                              |                  |                                                                 |                                 |
|------------------|------------------------------|------------------|-----------------------------------------------------------------|---------------------------------|
| Warehouse:       | KGM KGM-CENTRAL PURCHASE & D | ISPATCH WH       |                                                                 |                                 |
| Supplier:        | S110003882 BRM ENTERPRISES   |                  |                                                                 |                                 |
| Order type:      | OTH WORK IN MILL             |                  |                                                                 |                                 |
| PO number:       |                              | Status:          | 06 /                                                            |                                 |
|                  | Plance d                     | la not           |                                                                 |                                 |
|                  | Please u                     |                  |                                                                 |                                 |
| Details          | changed                      |                  |                                                                 |                                 |
| Buyer:           | KGM141349 Highligh           | ted Order date:  | 150920 🛗                                                        |                                 |
| Requisition by:  | KGM141349                    | E q delivery dt  | 300920 🗎                                                        |                                 |
|                  |                              |                  |                                                                 |                                 |
| Delivery terms:  | EML ) EML                    | Delivery method: | 001 BY ROAD TRANSPO                                             |                                 |
| Order re group:  | CCD CORP. COMMERCIA          | Harbor/airport:  | Unspecified Changed payment method to CCD if                    |                                 |
| Packaging terms: | Unspecified                  | Rail station:    | payment made through CCD/CFD                                    |                                 |
| Payment terms:   | N40 0 40 DAYS                | Monitoring list: |                                                                 |                                 |
| Currency:        | INR INDIAN RUPEE             | Payment mtd AP:  | CHK ) CHEQUE PAYMENT                                            |                                 |
| Revision no:     | m                            | Language:        | GB → English                                                    |                                 |
|                  |                              | Telephone order: |                                                                 |                                 |
| Our ref no:      | 2030055 1-Agreement no       | *                |                                                                 |                                 |
| Your ref 1:      | SANDEEP                      | •                |                                                                 |                                 |
| Final dest:      | RSWM LTD.                    |                  |                                                                 |                                 |
| Ship-via addr:   |                              |                  |                                                                 |                                 |
|                  |                              |                  |                                                                 |                                 |
|                  |                              |                  |                                                                 |                                 |
|                  |                              |                  |                                                                 |                                 |
|                  |                              |                  | $\circ \bullet \circ \circ \circ \circ \circ \circ \circ \circ$ | < Next                          |
|                  |                              |                  |                                                                 | PPS200/F RSWM LIMITED KHARIGRAM |

On the E panel, the 'Our reference number' field displays the value of reference type 1. Reference type 1 indicates the agreement number.

## Press next then PPS200/F displayed

| M3 H5 Client           | × M3 H5 Clin                          | ent ×                       | +                               |                      |                                   |                                       | -                   | ð ×        |
|------------------------|---------------------------------------|-----------------------------|---------------------------------|----------------------|-----------------------------------|---------------------------------------|---------------------|------------|
| ← → C ▲                | Not secure   m3tstdev.lnjb.loca       | l:21108/mne/                |                                 |                      |                                   |                                       | ର୍ ★                | <b>0</b> : |
| Apps M3 H5 0           | Client_PRD 🚧 https://m3tstdev.li      | nj 🚧 Infor Document N       | la 🧔 eSourcing Portal           | 🔇 RSWM Ltd. 🛛 🐻      | Bank of Baroda - H Mar M3_        | PROD_16101 🕥 State Bank of India      |                     | **         |
| Favorites 👳 SMS - Sale | es and Marketing Automation 👻 SLS - S | ales Management 👻 🛛 EQM - E | quipment Quotation Management 👻 | MNT - Maintenance Or | der Management 👳 SRV - Service Ma | anagement 👻 RTM - Rental Management 🔻 | More 🔻              |            |
| Purchase Or            | rder. Open PPS200 ×                   |                             |                                 |                      |                                   |                                       |                     |            |
| Actions a Options a Re | elated a Tools a 📔 💽 🎤 (              | 30100                       |                                 |                      |                                   |                                       |                     | ₿ ?.       |
| Panel Header           |                                       |                             |                                 |                      |                                   |                                       |                     |            |
| Warehouse:             | KGM KGM-CENTRAL PURCHASE &            | DISPATCH WH                 |                                 |                      |                                   |                                       |                     |            |
| Supplier:              | S110003882 BRM ENTERPRISE             | S                           |                                 |                      |                                   |                                       |                     |            |
| Order type:            | OTH WORK IN MILL                      |                             |                                 |                      |                                   |                                       |                     |            |
| PO number:             |                                       | Status:                     | 08 / 08                         |                      |                                   |                                       |                     |            |
|                        |                                       |                             |                                 |                      |                                   |                                       |                     |            |
| Details                |                                       |                             |                                 |                      |                                   |                                       |                     |            |
| Last reply date:       |                                       | Media profile:              | 41 E.Mail                       |                      |                                   |                                       |                     |            |
| Due date:              |                                       | Facsimile no:               |                                 |                      |                                   |                                       |                     |            |
| Project number:        | 3                                     | Proj element:               |                                 |                      |                                   |                                       |                     |            |
| Currency terms:        |                                       | Agreed rate:                | 0.000000                        |                      |                                   |                                       |                     |            |
| Agent:                 | 0                                     |                             |                                 |                      |                                   |                                       |                     |            |
| Payee:                 | b                                     |                             |                                 |                      |                                   |                                       |                     |            |
| Delivery terms:        | FML FML                               |                             |                                 |                      |                                   |                                       |                     |            |
| Terms text:            |                                       |                             |                                 |                      |                                   |                                       |                     |            |
| Signature:             |                                       |                             |                                 |                      |                                   |                                       |                     |            |
|                        |                                       |                             |                                 |                      |                                   |                                       |                     |            |
|                        |                                       |                             |                                 |                      |                                   |                                       |                     |            |
|                        |                                       |                             |                                 |                      |                                   |                                       |                     |            |
|                        |                                       |                             |                                 |                      |                                   |                                       |                     | Next       |
|                        |                                       |                             | 0000                            |                      |                                   | PPS200/F                              | RSWM LIMITED KHARIG | RAM Or     |
| Type here              | e to search                           |                             | 📄 🔒 🚖                           | 🚯 🙆 🖷                | 0 0 1                             | <u>r^ %</u>                           |                     | M          |
| •                      |                                       |                             |                                 |                      |                                   |                                       | 15/09/2             | 2020 1     |

Signature - If authorization is needed, the authorization code is entered in the signature field.

## Press next then PPS200/G displayed

| M3 H5 Client                     | 🗙 🚾 МЗ Н              | 5 Client      | ×                     | +                             |                         |                   |                        |                           |            | -          | ٥    | ×  |
|----------------------------------|-----------------------|---------------|-----------------------|-------------------------------|-------------------------|-------------------|------------------------|---------------------------|------------|------------|------|----|
| ← → C ▲ Not secu                 | ure m3tstdev.lnjb.    | local:211     | 08/mne/               |                               |                         |                   |                        |                           | (          | ર ★        | Θ    | :  |
| Apps M3 H5 Client_PR             | D 🚧 https://m3tste    | dev.lnj       | Infor Document Ma     | a 🧿 eSourcing Portal 🔇        | ) RSWM Ltd. 🛛 🐻 B       | ank of Baroda - H | M3_PROD_16101          | State Bank of India       |            |            |      | »  |
| Favorites v SMS - Sales and Mark | keting Automation 👻 S | LS - Sales Ma | anagement 👻 EQM - Equ | upment Quotation Management 👻 | MNT - Maintenance Order | Management + SRV  | - Service Management 👻 | RTM - Rental Management 🔻 | More v     |            |      |    |
| A Purchase Order. Ope            | EN PPS200 ×           |               |                       |                               |                         |                   |                        |                           |            |            |      |    |
| Actions a Options a Related a    | Tools 4 💿 🕞           | / 6 6         | 1 C E                 |                               |                         |                   |                        |                           |            |            | ₿ ?  | Ī. |
| Addresses                        |                       |               |                       |                               |                         |                   |                        |                           |            |            |      | Ī. |
| Warehouse: KGM                   | KGM-CENTRAL PURCHA    | ASE & DISPA   | TCH WH                |                               |                         |                   |                        |                           |            |            |      | L  |
| Supplier: S11000                 | 3882 BRM ENTERP       | RISES         |                       |                               |                         |                   |                        |                           |            |            |      | L  |
| Order type: OTH                  | WORK IN MILL          |               |                       |                               |                         |                   |                        |                           |            |            |      | L  |
| PO number:                       |                       |               | Status:               | 08 / 08                       |                         |                   |                        |                           |            |            |      | L  |
|                                  |                       |               |                       |                               |                         |                   |                        |                           |            |            |      | L  |
| Supplier Address                 |                       |               | Other Addresses       |                               |                         |                   |                        |                           |            |            |      | l  |
| 10-BHI                           | Chg adr:              |               |                       |                               |                         |                   |                        |                           |            |            |      | 1  |
| BRM ENTERPRISES                  |                       |               | Our inv address:      | Þ                             |                         |                   |                        |                           |            |            |      | L  |
| CHAUDHARY ATTA CHAKKI,           |                       |               |                       |                               |                         |                   |                        |                           |            |            |      | L  |
| BANK COLONY                      |                       |               |                       |                               |                         |                   |                        |                           |            |            |      | L  |
| ROHTAK ROAD                      |                       |               |                       |                               |                         |                   |                        |                           |            |            |      | L  |
|                                  |                       |               |                       |                               |                         |                   |                        |                           |            |            |      | L  |
| BHIWANI                          | HR 127021             | IND           |                       |                               |                         |                   |                        |                           |            |            |      | Ŀ  |
|                                  |                       |               |                       |                               |                         |                   |                        |                           |            |            |      | L  |
| Ship-Via Address                 |                       |               | Final Destination     |                               |                         |                   |                        |                           |            |            |      | L  |
|                                  | Chg adr:              |               |                       | Chg adr:                      |                         |                   |                        |                           |            |            |      | 1  |
|                                  |                       |               | RSWM LTD.             |                               |                         |                   |                        |                           |            |            |      | L  |
|                                  |                       |               | KHARIGRAM             |                               |                         |                   |                        |                           |            |            |      | L  |
|                                  |                       |               | P.B. NO 28            |                               |                         |                   |                        |                           |            |            |      | L  |
|                                  |                       |               | GULABPURA             |                               |                         |                   |                        |                           |            |            |      |    |
|                                  |                       |               | DIST-BHILWARA         |                               |                         |                   |                        |                           |            |            |      |    |
|                                  |                       |               |                       | 0 0 0 • 0                     |                         |                   |                        |                           |            | <          | Next |    |
|                                  |                       |               |                       |                               |                         |                   |                        | PPS200/G                  | RSWM LIMIT | ed Kharigf | AM O |    |
|                                  | arch                  |               | 1. H: 🔿               | 👝 🔒 🔿 🧉                       | A 🙆 🚓                   | 6                 | <b>w</b> a             | ~~ ~~ <del>~~</del>       | (1) ENG    | 3:06 P     | м    |    |
| • Type here to sea               | arch                  |               |                       |                               | · · ·                   | <b>V</b>          |                        | X. V =                    | LING       | 15/09/2    | 020  | D. |

The G panel shows different address fields. The address fields are opened for changes by activating the 'Chg adr' box followed by Enter.

| Press Enter Text pa | anel display | /ed |
|---------------------|--------------|-----|
|---------------------|--------------|-----|

|              | Not cocure   m2tr | stdov Inib Josal:211   | 108/mp/    |                                                                                                    | Θ 🔺 🖸 |
|--------------|-------------------|------------------------|------------|----------------------------------------------------------------------------------------------------|-------|
| ~ • •        | Not secure   mot  | stdev.injb.iocal.z i i |            |                                                                                                    | 4 × 0 |
| Apps 🔤 M3 H5 | Client_PRD www ht | tps://m3tstdev.lnj     | ieler Infe | Document Ma 💿 eSourcing Portal 🔇 RSWM Ltd. 🏾 Bank of Baroda - H 🏧 M3_PROD_16101 📢 State Bank of Ind | íia   |
|              |                   |                        |            |                                                                                                    |       |
| A Purchase C |                   |                        |            |                                                                                                    |       |
|              |                   |                        |            |                                                                                                    |       |
|              |                   |                        |            |                                                                                                    |       |
|              |                   |                        | ATCH WH    |                                                                                                    |       |
|              |                   |                        |            | M3 Text ×                                                                                           |       |
|              |                   |                        |            |                                                                                                    |       |
|              |                   |                        | Statut     |                                                                                                    |       |
|              |                   |                        |            | Text block: Language: GB                                                                            |       |
|              |                   |                        | Othe       | Name: Indext: Indext •                                                                              |       |
|              |                   |                        |            |                                                                                                    |       |
|              |                   |                        | Our in     |                                                                                                    |       |
|              |                   |                        |            |                                                                                                    |       |
|              |                   |                        |            |                                                                                                    |       |
|              |                   |                        |            |                                                                                                    |       |
|              |                   |                        |            |                                                                                                    |       |
|              |                   |                        |            |                                                                                                    |       |
|              |                   |                        |            |                                                                                                    |       |
|              |                   |                        | Final      |                                                                                                    |       |
|              |                   |                        |            |                                                                                                    |       |
|              |                   |                        | RSW        | << Previous Next >> Exit Refresh Text block                                                         |       |
|              |                   |                        | KHAR       | Rem                                                                                                 |       |
|              |                   |                        |            |                                                                                                    |       |
|              |                   |                        |            |                                                                                                    |       |
|              |                   |                        |            |                                                                                                    |       |
|              |                   |                        |            | 0000000                                                                                             |       |
|              |                   |                        |            |                                                                                                    |       |

Press next button then PPS201/B1 panel displayed

| <b>f</b>                        | Purchase Order. Open Lines respont *                                                                                                    |                         |
|---------------------------------|----------------------------------------------------------------------------------------------------|-------------------------|
| Actions a                       | Options , Related , Tools , 🛛 🕞 // // 🕅 💭 📅 🗘 🗇 🕴                                                                                                    | ₿ ?.                    |
|                                 |                                                                                                    | A Filter Option         |
|                                 | Soring o                                                                                                    | rder: 1-Order line no 💌 |
| Panel He                        | ader                                                                                                    |                         |
| PO no:                          | 13202340                                                                                                    |                         |
| Suppl:                          | S11000882 BRM ENTERPRISES                                                                                                    |                         |
| Details                         |                                                                                                    |                         |
| Line Sub                        | List Whis Item number Name Description 2 Order dy UM Lip<br>Enter Item code ( same as<br>per mentioned in<br>agreement and Order Qty<br>and press enter<br>Net order value: INR |                         |
| Line Entry                      |                                                                                                    |                         |
| Whs:<br>KGM<br>Req del d<br>Add | Ln:         Sub:         Item number:         Order dy:         PCu:         Pure         Ppu:         D(p:           j                                                         |                         |

'Item number' and 'order quantity' must be filled in.

| rehouse:          | KGM KGM-CENTRAL PURCHA  | SE & DISPATCH WH               |                                                                                                    |  |
|-------------------|-------------------------|--------------------------------|----------------------------------------------------------------------------------------------------|--|
| plier:            | S110003882 BRM ENTERPI  | RISES                          |                                                                                                    |  |
| no:               | 132002340 10            | Status:                        | 06 / 06                                                                                                    |  |
| number:           | SPRFREPM0024 REP.0      | CHARGES OF REBUTTONING WOR     |                                                                                                    |  |
| ck zone:          |                         | Units, Discount and 'prices' v | vill                                                                                                    |  |
|                   |                         | automatically be retrieved fro | om                                                                                                    |  |
| antity Date Price |                         | an agreement (PPS100)          |                                                                                                    |  |
| er atv:           | 1000 00 NO              | Priority:                      | 5 NORMAL                                                                                                    |  |
|                   | Reg del dt: Cnf del dt: | Plan date:                     |                                                                                                    |  |
| very date:        | 300920 m                | 011020 Yarn Length - Cone:     |                                                                                                    |  |
| chase price:      | 4.00                    | NO INR Purch price qty:        |                                                                                                    |  |
| count 1/2/3:      | 0.00 0.00 0.00          | Purch price bd:                |                                                                                                    |  |
| intry of orig:    | IND INDIA               | Freight ref tpe:               | 0-Use varies                                                                                                    |  |
| ref no:           | 2030055 I-Agreeme       | ent no 👻 Freight ref:          |                                                                                                    |  |
| ivery terms:      | FML FML                 | Delivery method:               | 001 BY ROAD TRANSPO                                                                                                    |  |
| pl quotation no:  |                         |                                |                                                                                                    |  |
| bor/airport:      | Unspecified             | Rail station:                  | þ                                                                                                    |  |
| up address:       | þ                       | Place of load:                 |                                                                                                    |  |
| jin address:      | þ                       |                                |                                                                                                    |  |
| order no:         |                         | 0-Use varies 💌                 |                                                                                                    |  |
| e total:          |                         |                                |                                                                                                    |  |
|                   |                         |                                |                                                                                                    |  |
|                   |                         |                                | $\bigcirc \bullet \bigcirc \bigcirc \bigcirc \bigcirc \bigcirc \bigcirc \bigcirc \bigcirc \bigcirc \bigcirc \bigcirc \bigcirc \bigcirc \bigcirc \bigcirc \bigcirc \bigcirc \bigcirc$ |  |

## After Press enter then PPS201/E Panel displayed

On the E panel, the 'Our reference number' field displays the value of reference type 1. Reference type 1 indicates the agreement number.

'Units, Discount and 'prices' will automatically be retrieved from an agreement (PPS100)

Three different type of discounts can be entered or defaulted:

Discount 1: Discount from the supplier master

Discount 2: Discount from the agreement header

Discount 3: Discount from the agreement line

Press enter PPS201/I Panel Displayed

| M3 H5 Client          | x M3 H5 Client x +                                                                                                    | -                          | ٥                  | ×   |
|-----------------------|----------------------------------------------------------------------------------------------------|----------------------------|--------------------|-----|
| ← → C 🔺               | Not secure   m3tstdev.lnjb.local:21108/mne/                                                                                                    | Q                          | * 0                | :   |
| Apps 🚧 M3 H5          | 5 Client_PRD 🧧 https://m3tstdev.lnj 🧧 Infor Document Ma 💿 eSourcing Portal 🚱 RSWM Ltd. 🎳 Bank of Baroda - H 🤷 M3_PROD_16101 🌎 State Bank of India                                           |                            |                    | »   |
| Favorites 👻 SMS - Sa  | ales and Marketing Automation v SLS - Sales Management v EQM - Equipment Quotation Management v MNT - Maintenance Order Management v SRV - Service Management v RTM - Rental Management v N | fore 🔻                     |                    |     |
| A Purchase C          | Order. Open Lines ressor * Item. Connect Warehouse MARCOR Item. Connect Warehouse MARCOR Purchase Agreement. Open Postoo                                                                    |                            |                    |     |
| Actions a Options a F | Related » Tools » 🕞 🕞 🖄 🖄 🛱 📛                                                                                                    |                            | E ?                | 2.  |
| Panel Header          |                                                                                                    |                            |                    |     |
| Warehouse:            | KGM KGM/CENTRAL PURCHASE & DISPATCH WH                                                                                                    |                            |                    |     |
| Supplier:             | S11003382 BRM ENTERPRISES                                                                                                    |                            |                    |     |
| PO no:                | 132002340 10 Status: 06 / 06                                                                                                    |                            |                    |     |
| Item number:          | SPRFREPM0024 REP.CHARGES OF REBUTTONING WOR                                                                                                    |                            |                    |     |
| Stock zone:           |                                                                                                    |                            |                    |     |
|                       |                                                                                                    |                            |                    |     |
| Reference Details     |                                                                                                    |                            |                    |     |
| Planned order:        | Revision no:                                                                                                    |                            |                    | - 1 |
| Requisition by:       | KGM141249 Recipient:                                                                                                    |                            |                    |     |
| Cost center:          | s Acc control obj:                                                                                                    |                            |                    |     |
|                       |                                                                                                    |                            |                    |     |
| HSN Code:             |                                                                                                    |                            |                    |     |
| PO item name:         | REPCHARGES OF REBUTTONING WOR                                                                                                    |                            |                    |     |
| PO item desor:        | REPCHARGES OF REBUTTONING WORK, SPINDLE WITH SPRING                                                                                                    |                            |                    |     |
|                       |                                                                                                    |                            |                    |     |
|                       |                                                                                                    |                            |                    |     |
|                       |                                                                                                    |                            |                    |     |
|                       |                                                                                                    |                            |                    |     |
|                       |                                                                                                    |                            |                    |     |
|                       |                                                                                                    |                            |                    |     |
|                       |                                                                                                    |                            |                    | _   |
|                       | 00 • 00 00                                                                                                    |                            | < Next             |     |
|                       | 15-09-20 X3M141349   P52201/1   RS                                                                                                    | WM LIMITED KI              | IARIGRAM           | Ð-  |
| 🗄 🔿 Type her          | re to search 📮 🛱 🤁 🔚 🛱 🖻 🚱 🥭 🎲 🧖 📲 📓 🕺 🗚 ^ 📾 🏻                                                                                                    | <ul> <li>ENG 15</li> </ul> | :27 PM<br>/09/2020 | 1   |

Press Enter PPS201/F Panel displayed

| M3 H5 Client                                                     | × M3 H5 Client                                                                                                    | ×                                                   | +                                                                                                    | – 0 ×                                                                                                    |
|------------------------------------------------------------------|----------------------------------------------------------------------------------------------------|-----------------------------------------------------|----------------------------------------------------------------------------------------------------|----------------------------------------------------------------------------------------------------|
| ← → C ▲ N                                                        | Not secure   m3tstdev.lnjb.local:2                                                                                                    | 1108/mne/                                           |                                                                                                    | ९ ★ 😝 :                                                                                                    |
| Apps M3 H5 C                                                     | Client_PRD 🚧 https://m3tstdev.lnj                                                                                                    | Infor Document Ma                                   | 💿 eSourcing Portal 🔇 RSWM Ltd. 🏾 🐻 Bank of Baroda - H 🔤 M3_PROD_16101 🌎 State Bank of India                                                                                             | »                                                                                                    |
| Favorites V SMS - Sale                                           | es and Marketing Automation V SLS - Saler<br>rder. Open Lines Presor V Item. Con                                                                             | s Management V EQM - Equip<br>nect Warehouse ммsоог | mert Quotation Management * MNT - Maintenance Order Management * SRV - Service Management * RTM - Rental Management * Item. Connect Warehouse www.cocc Purchase Agreement. Open Petrico | More v                                                                                                    |
|                                                                  |                                                                                                    |                                                     |                                                                                                    | E 11                                                                                                    |
| Varehouse:<br>Supplier:<br>PO no:<br>Item number:<br>Stock zone: | KGM         KGM-CENTRAL PURCHASE & DIS           \$10003882         BRM ENTERPRISES           132002340         10           SPRFREPM0024         REP.CHARGE | SPATCH WH<br>Status:<br>S OF REBUTTONING WOR        | 06 / 09                                                                                                    |                                                                                                    |
| Details<br>Goods rep mtd:                                        | DR GRIOUPA                                                                                                    | Origin:                                             | 00.Divers and ar line w                                                                                                    | ,                                                                                                    |
| Ext instruction:                                                 |                                                                                                    | Technical supvr:                                    |                                                                                                    |                                                                                                    |
| Packaging:                                                       |                                                                                                    | Line type:                                          | 1                                                                                                    |                                                                                                    |
| Revision no:                                                     | b                                                                                                    | Rev printout:                                       | 0-No *                                                                                                    |                                                                                                    |
| Manufacturer:                                                    | þ                                                                                                    | Monitoring list:                                    | 3                                                                                                    |                                                                                                    |
| Upd mtrl plan:                                                   | 1-Yes *                                                                                                    | Project number:                                     | )                                                                                                    | C 100 C 100 C 1 |
| Repr price:                                                      | 2-Agreement *                                                                                                    | Proj element:                                       | 3                                                                                                    |                                                                                                    |
| Upd item/suppl:                                                  | 0-No *                                                                                                    | Milestone chain:                                    |                                                                                                    |                                                                                                    |
| Attr price rule:                                                 | 1-Exp. att. value 💌                                                                                                    | Part ord tot ds:                                    |                                                                                                    |                                                                                                    |
|                                                                  |                                                                                                    | Geograph code:<br>Tax code:                         | 29 % RJ<br>003                                                                                                    |                                                                                                    |
|                                                                  |                                                                                                    |                                                     |                                                                                                    |                                                                                                    |
| Fixed asset tp:                                                  | ( b)                                                                                                    | Orig reference:                                     |                                                                                                    |                                                                                                    |
|                                                                  |                                                                                                    |                                                     |                                                                                                    | < Next                                                                                                    |
|                                                                  |                                                                                                    |                                                     | 15-09-20 KGM141349 PPS201/F                                                                                                    | RSWM LIMITED KHARIGRAM                                                                                                    |
| Type here                                                        | e to search                                                                                                    |                                                     | *^ % 📃 🚺 🚺 🕤 🐨 💼 🖬                                                                                                    | ■ \$)) ENG 15/09/2020                                                                                                    |

Press Enter accounting screen displayed

| Apps 🚧 M3 H | H5 Client_PRD 🛛 🚧 https://m3tstde | ev.Inj 🔤 Infor Document N | 💿 eSourcing Portal 🔇 RSWM Ltd. 🏾 🥵 Bank of Baroda - H 🔤 M3_PRO | D_16101 🕥 State Bank of India |  |
|-------------|-----------------------------------|---------------------------|----------------------------------------------------------------|-------------------------------|--|
|             |                                   |                           |                                                                |                               |  |
| Purchase    |                                   |                           |                                                                |                               |  |
|             |                                   |                           |                                                                |                               |  |
|             |                                   |                           |                                                                |                               |  |
|             |                                   |                           |                                                                |                               |  |
|             |                                   |                           |                                                                |                               |  |
|             |                                   | 112                       |                                                                | -                             |  |
|             |                                   | M3                        |                                                                | ×                             |  |
|             |                                   |                           |                                                                |                               |  |
|             |                                   | AC Code:                  | 438102 E                                                       |                               |  |
|             |                                   | LOB:                      | YARN E Cancel                                                  |                               |  |
|             |                                   | Facility:                 | KGM ) Exit                                                     |                               |  |
|             |                                   | C Center:                 | RGFR0001 PRefresh                                              |                               |  |
|             |                                   | Sub Code:                 | 11000 +                                                        |                               |  |
|             |                                   | R Code:                   |                                                                |                               |  |
|             |                                   | AC Rule:                  | EEGB9101                                                       |                               |  |
|             |                                   | Project number:           |                                                                |                               |  |
|             | 2-Agreement *                     |                           |                                                                |                               |  |
|             |                                   |                           |                                                                |                               |  |
|             | 1-Exp. att. value 🔍 💌             |                           |                                                                |                               |  |
|             |                                   |                           |                                                                |                               |  |
|             |                                   |                           |                                                                |                               |  |
|             |                                   |                           |                                                                |                               |  |
|             |                                   |                           |                                                                |                               |  |

Accounting rule to be defined MM209071.

Accounting code to be defined for consumption like 438102.

# Press Ok then PPS215 screen displayed

| inlar                         | ИЗ Н                            | 15 Client     | × 🔤                                     | M3 H5 Clien             | t       |                 |       | ×      | +              |                                                                                                    |                        |         | -           | Ċ               | þ       | ×  |
|-------------------------------|---------------------------------|---------------|-----------------------------------------|-------------------------|---------|-----------------|-------|--------|----------------|----------------------------------------------------------------------------------------------------|------------------------|---------|-------------|-----------------|---------|----|
| ←                             | $\rightarrow$                   | C 🖌           | Not secure   m3tstdev                   | /.Injb.local:           | 21108   | /mne/           |       |        |                |                                                                                                    |                        |         | Q,          | k               | θ       | :  |
| A III                         | pps                             | infor M3      | H5 Client_PRD www https://              | m3tstdev.Inj.           |         | Infor           | Docu  | ment   | Ma             | eSourcing Portal 📀 RSWM Ltd. 🏾 🐻 Bank of Baroda - H 🔤 M3_PROD_16101 🌎 State                        | Bank of India          |         |             |                 |         | *  |
| Favor                         | ites 🧃                          | - SMS         | - Sales and Marketing Automation 👻      | SLS - Sale              | es Mana | agement         | Ŧ     | EQM -  | Equipm         | otation Management + MINT - Maintenance Order Management + SRV - Service Management + RTM - Rental | Management 👻 Mo        | ore 🔻   |             |                 |         |    |
| <b>n</b>                      |                                 | Purchas       | e Order. Connect Charges P              | PS215 <sup>X</sup> Iter | m. Co   | nnect V         | Vareh | ouse   | MMS002         | tem. Connect Warehouse MMS002 Purchase Agreement. Open PPS100                                      |                        |         |             |                 |         |    |
| Actio                         | ns "                            | Options a     | Related a Tools a                       | R / 6                   | [0]     | 1 C             | Ē     |        | [ <del>\</del> |                                                                                                    |                        |         |             |                 | e ?     | 4  |
| PO r<br>Supp<br>Item<br>Exter | umbe<br>lier:<br>numb<br>mal ch | er:<br>harge: | 132002340<br>S110003882<br>SPRFREPM0024 | 10                      |         | REP.CHA<br>720. | RGES  | OF REI | BUTTO          | NOR                                                                                                |                        |         |             | ∧ Filt          | er Opti | ns |
| Soo                           | Ctn                             | Elemnt        | Name                                    | Flement amt             | Curr    | 720.0<br>One    | Dmt   | Dut    | Inv            |                                                                                                    |                        |         |             |                 |         |    |
|                               |                                 |               |                                         |                         |         |                 |       |        |                |                                                                                                    |                        |         |             |                 |         |    |
|                               |                                 |               | Net purchase price                      | 4000.00                 | INR     | 02              |       |        |                |                                                                                                    |                        |         |             |                 |         |    |
| 20                            | 2                               | 2 LTDIPK      | TRADE DISCOUNT PER KG                   |                         | INR     | 10              | 1     | 2      | 2              |                                                                                                    |                        |         |             |                 |         |    |
| 30                            | 2                               | PO-P&F        | PO - Packing & Forwardin                |                         | INR     | 22              | 1     | 3      | 2              |                                                                                                    |                        |         |             |                 |         |    |
| 70                            |                                 | RJSGST        | RJSGST                                  |                         | INR     | 20              | 1     | 3      | 2              |                                                                                                    |                        |         |             |                 |         |    |
| 72                            | 2                               | RIGST         | RIGST                                   | 720.00                  | INR     | 08              | - 1   | 3      | 2              |                                                                                                    |                        |         |             |                 |         |    |
| 73                            | 2                               | LOTLAM        | OTHER CHARGES AMOUNT BAS                |                         | INR     | 20              | 1     | 3      | 2              |                                                                                                    |                        |         |             |                 |         |    |
| 75                            | 1                               | -RJSGS        | Negative Manual RJSGST                  |                         | INR     | 20              | 1     | 3      | 2              |                                                                                                    |                        |         |             |                 |         |    |
| 76                            | 1                               | -RJCGS        | Negative Manual RJCGST                  |                         | INR     | 20              | 1     | 3      | 2              |                                                                                                    |                        |         |             |                 |         |    |
| 77                            | 1                               | -RJIGS        | Negative Manual RJIGST                  | 720.00-                 | INR     | 20              | 1     | 3      | 2              |                                                                                                    |                        |         |             |                 |         |    |
| 85                            | 2                               | LFC3AM        | 3RD PARTY FREIGHT CHARGE                |                         | INR     | 20              | 1     | 3      | 2              |                                                                                                    |                        |         |             |                 |         |    |
| 88                            | 2                               | LFC3PK        | 3RD PARTY FREIGHT CHARGE                |                         | INR     | 10              | 1     | 2      | 2              |                                                                                                    |                        |         |             |                 |         |    |
| 87                            | 2                               | LAE3AM        | 3RD PARTY AAE AMOUNT                    |                         | INR     | 20              | 1     | 3      | 2              |                                                                                                    |                        |         |             |                 |         |    |
| 88                            | 2                               | LHC3PK        | 3RD PART HANDLING CHARGE                |                         | INR     | 10              | 1     | 2      | 2              |                                                                                                    |                        |         |             |                 |         |    |
|                               |                                 |               | Total sum for accounting                | 4000.00                 | INR     | 99              |       |        |                |                                                                                                    |                        |         |             |                 |         |    |
|                               |                                 |               |                                         |                         |         |                 |       |        |                |                                                                                                    |                        |         | <           | Dis             | play    | J  |
|                               |                                 |               |                                         |                         |         |                 |       |        |                |                                                                                                    | PPS215/B1 RSW          | VM LIMI | TED KHA     | RIGRA           | M C     | *  |
| -                             | С                               | ) Туре        | here to search                          |                         | ļ       | İ               |       | e      | ļ              | 🖶 🖻 伦 🥙 🧑 📑 💻                                                                                      | x <sup>q</sup> ∧ '⊜ ¢) | ) ENG   | 3:3<br>15/0 | 13 PM<br>19/202 | 20      | D  |

### Press F3 then PPS201/B1 panel displayed.

After preparation of PO quantity updated in agreement

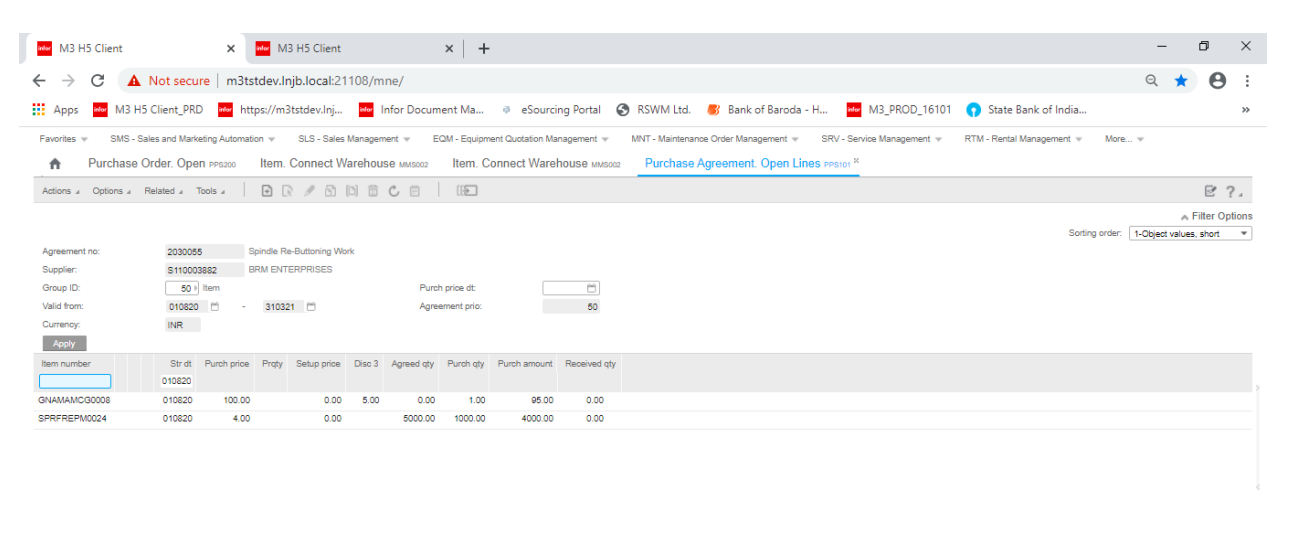

|                     |   |   |   |  |   |   |   |   |       | C Display v                                         |
|---------------------|---|---|---|--|---|---|---|---|-------|-----------------------------------------------------|
|                     |   |   |   |  |   |   |   |   |       | PPS101/B1   RSWM LIMITED KHARIGRAM   🔘 🗸            |
| Type here to search | Ļ | Ħ | 9 |  | 6 | 6 | 1 | 9 | <br>W | 戌 <sup>R</sup> へ 雪 (12) ENG 3:38 PM<br>15/09/2020 号 |